# **DBBC Setup and Operation**

## Uwe Bach

### Max-Planck-Institut für Radioastronomie (MPIfR), Bonn

IVS TOW, MIT-Haystack Observatory, May 2015

# Content

- DBBC hardware characteristics
  - What is it good for
  - A tour around the DBBC
  - Component description
- Installation of a DBBC
- DBBC software
  - Poly-phase Filter Bank (PFB)
  - Digital Down Conversion (DDC)
- Basic testing
- Field System integration
- VLBI operation

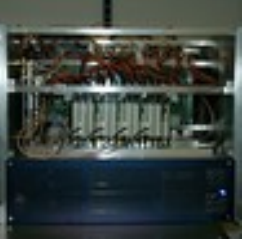

# **The VLBI backend**

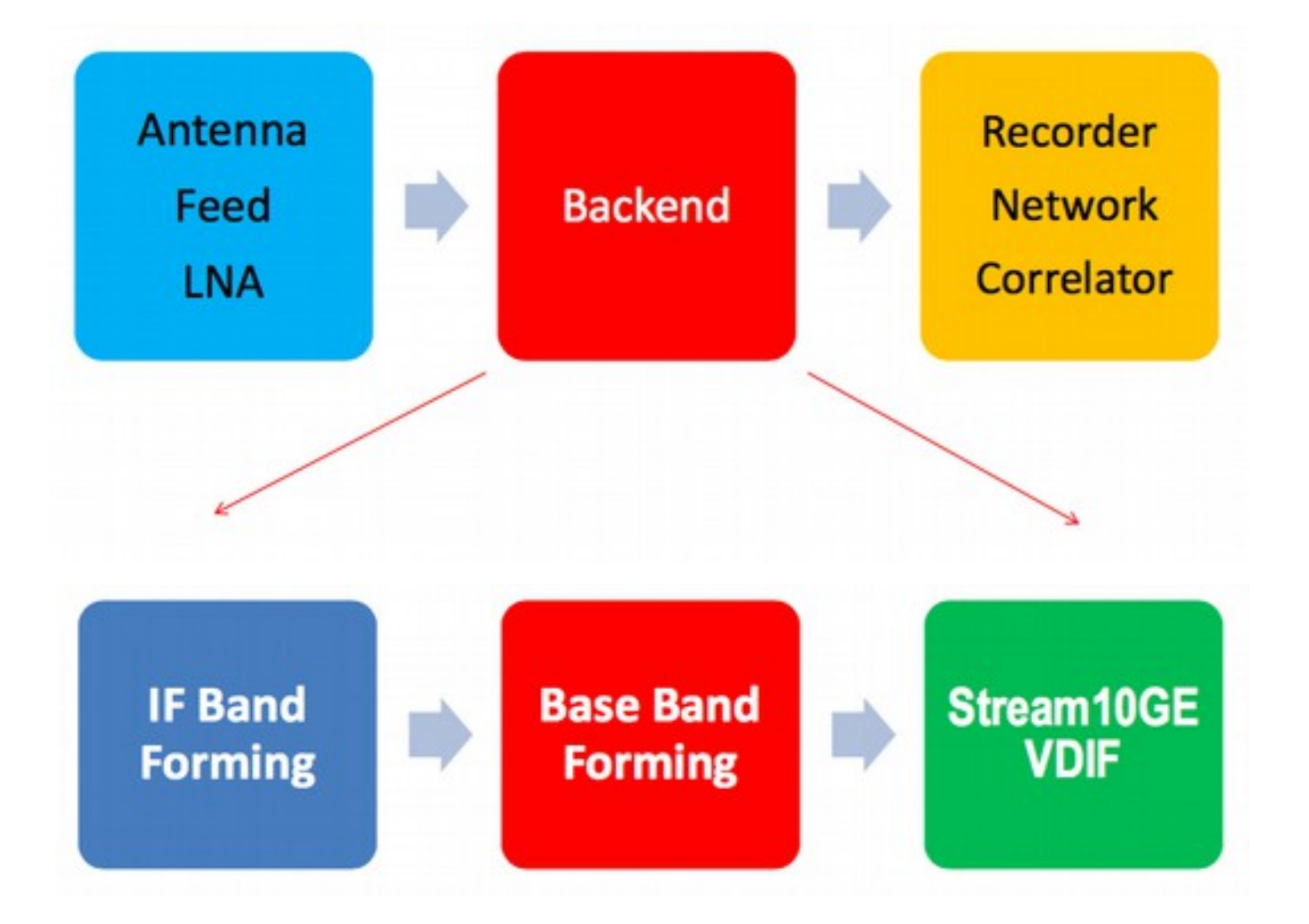

## **The DBBC Achitecture**

IFn (MHz) 1~512, 512~1024,1024~1536, 1536~2048 or 1~1024, 1024~2048 MHz

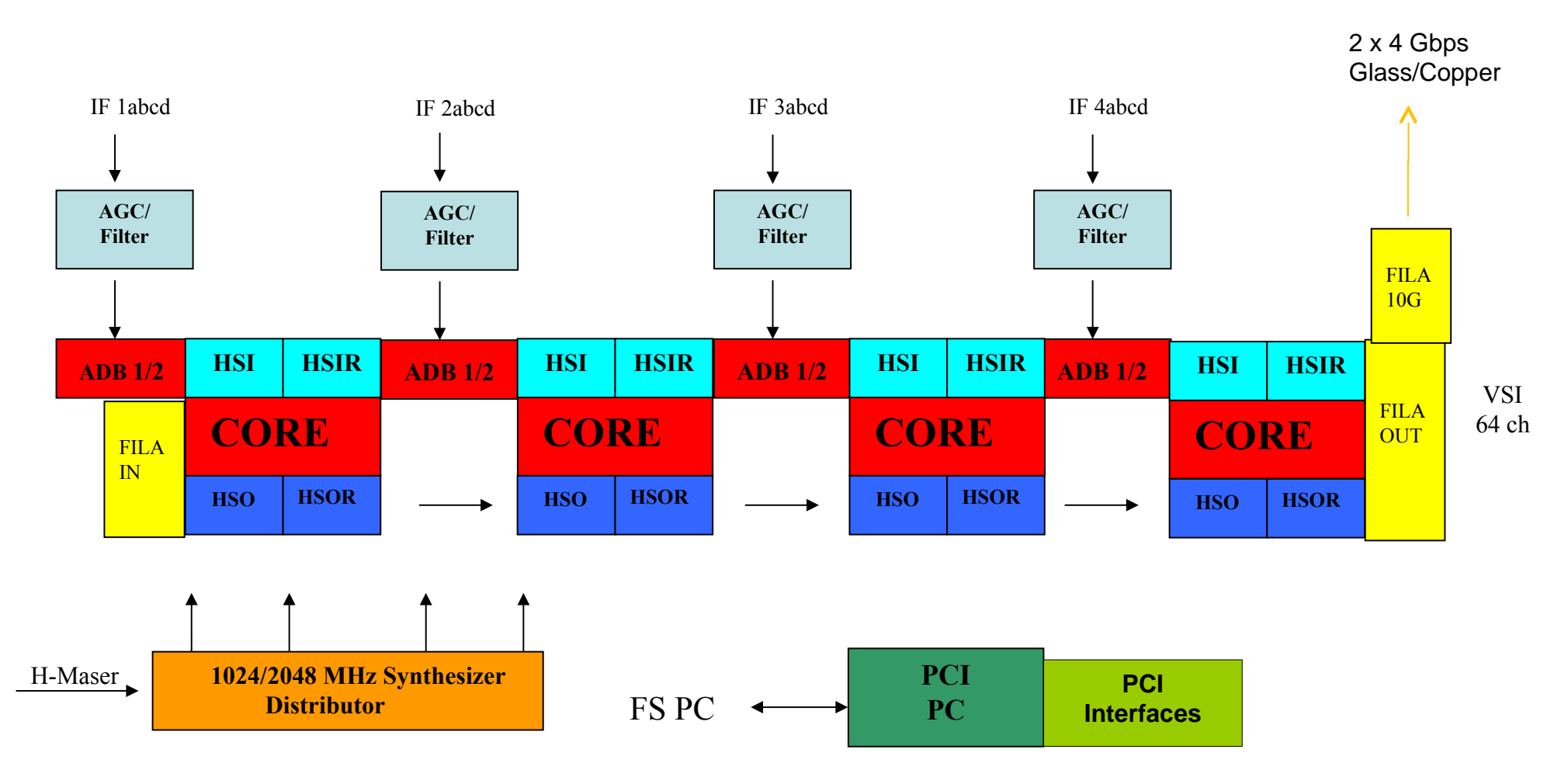

# **DBBC Outside (front view)**

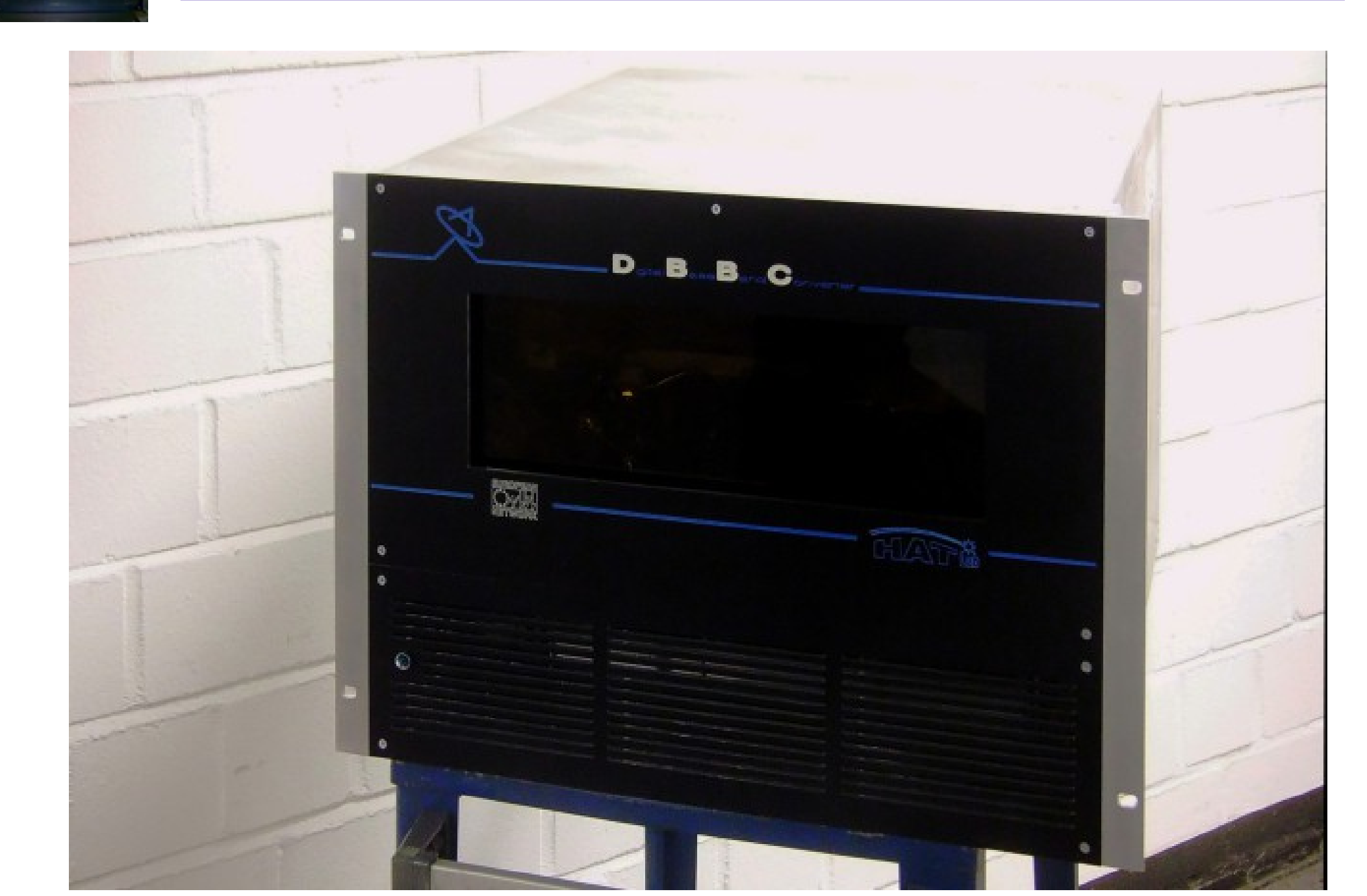

# **DBBC Outside (rear view)**

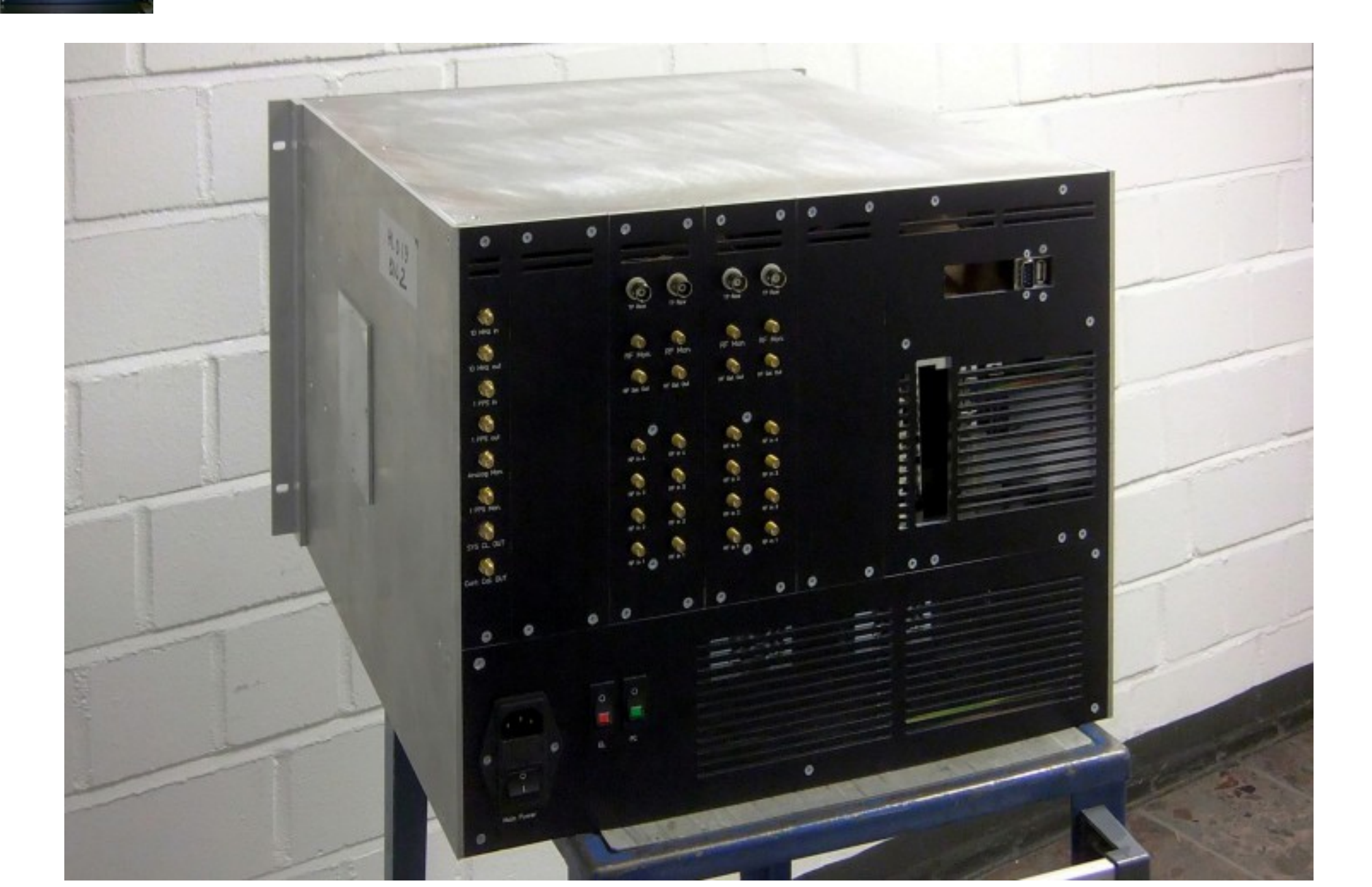

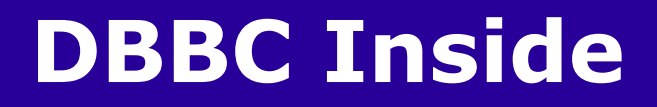

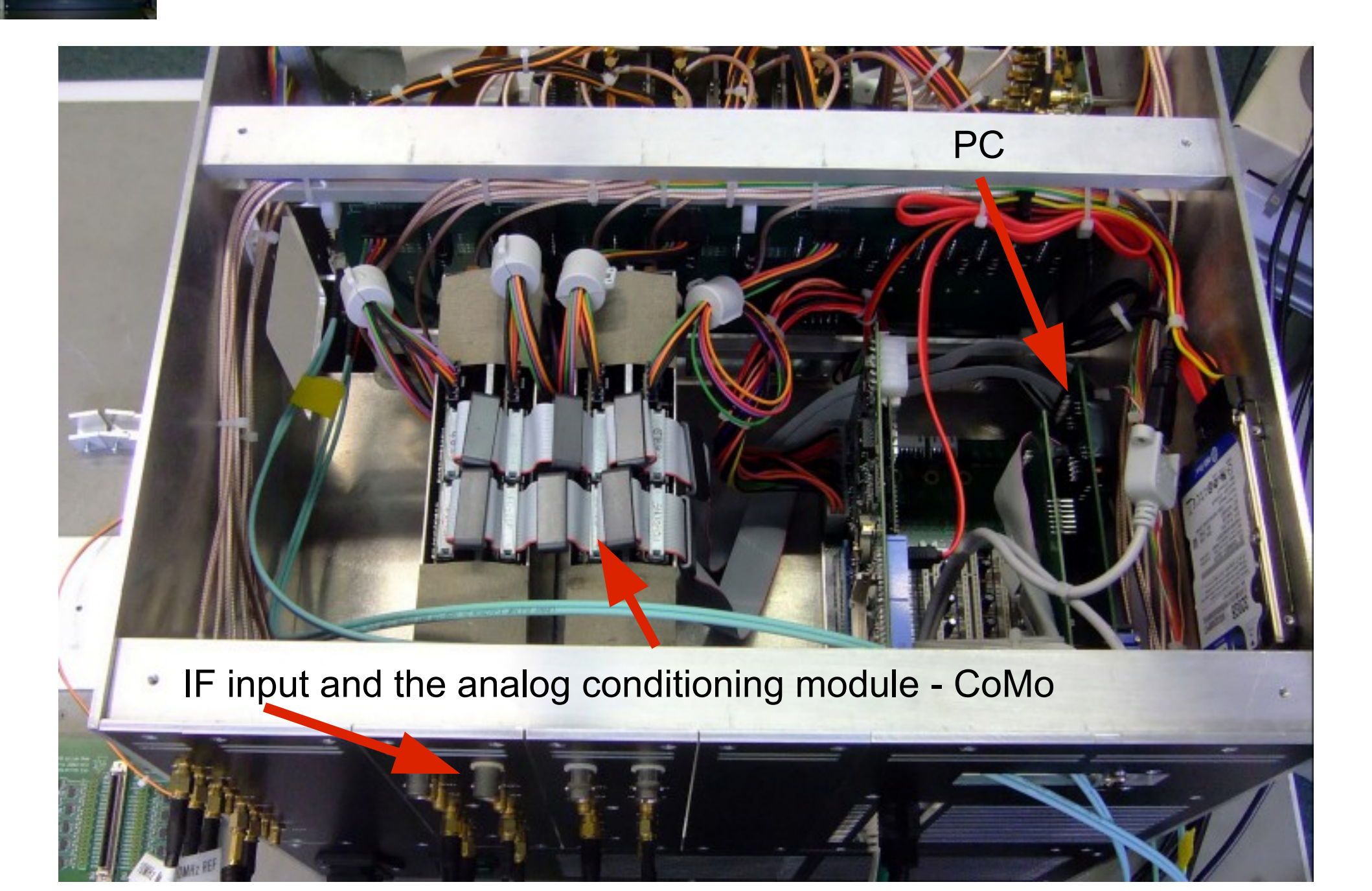

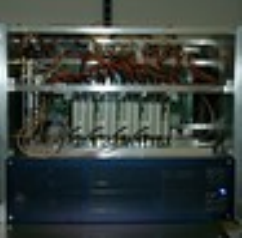

## **DBBC Inside**

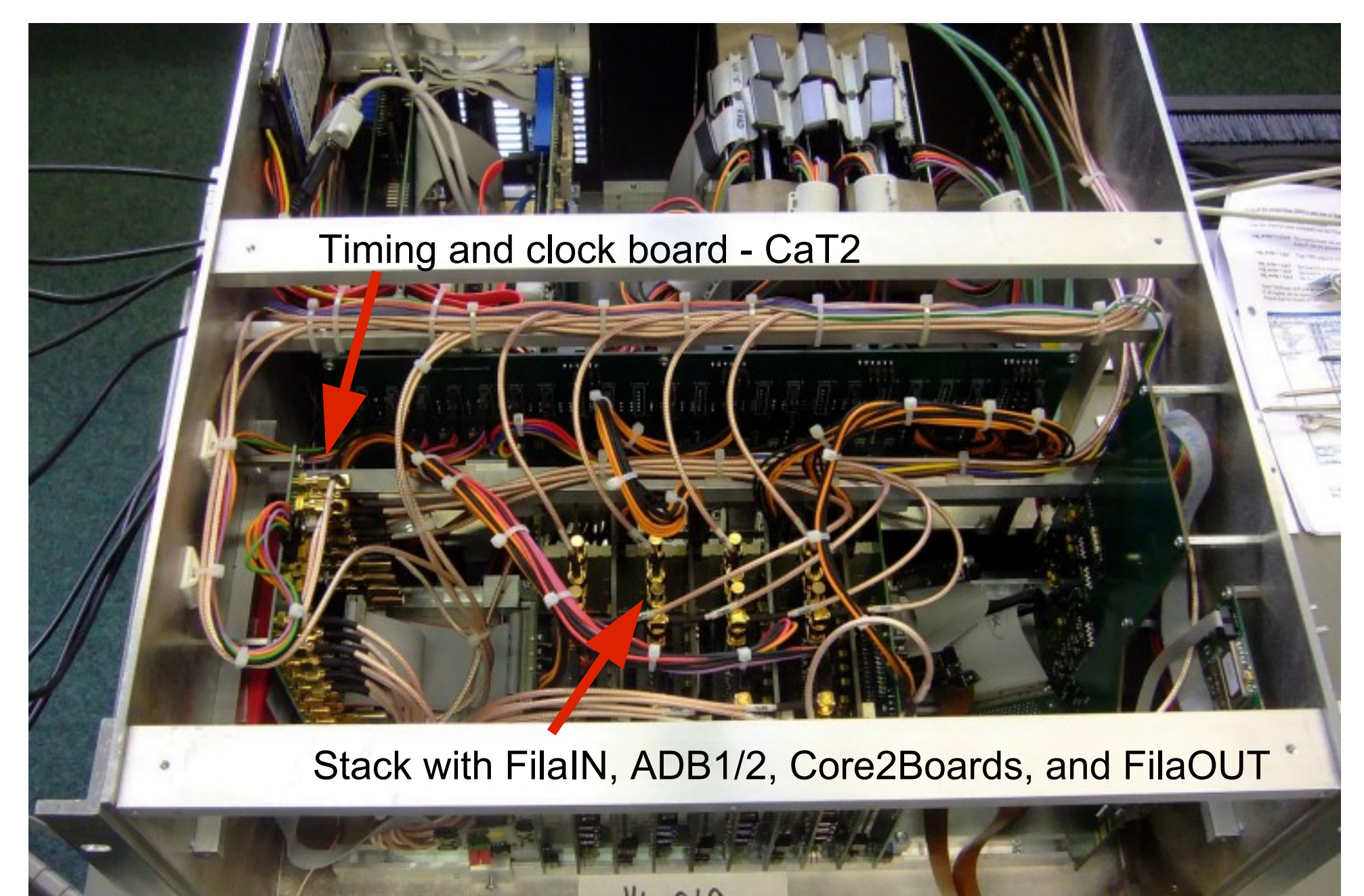

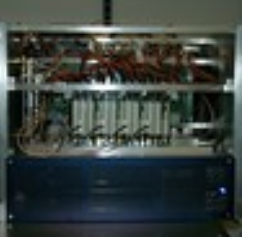

# **DBBC Inside**

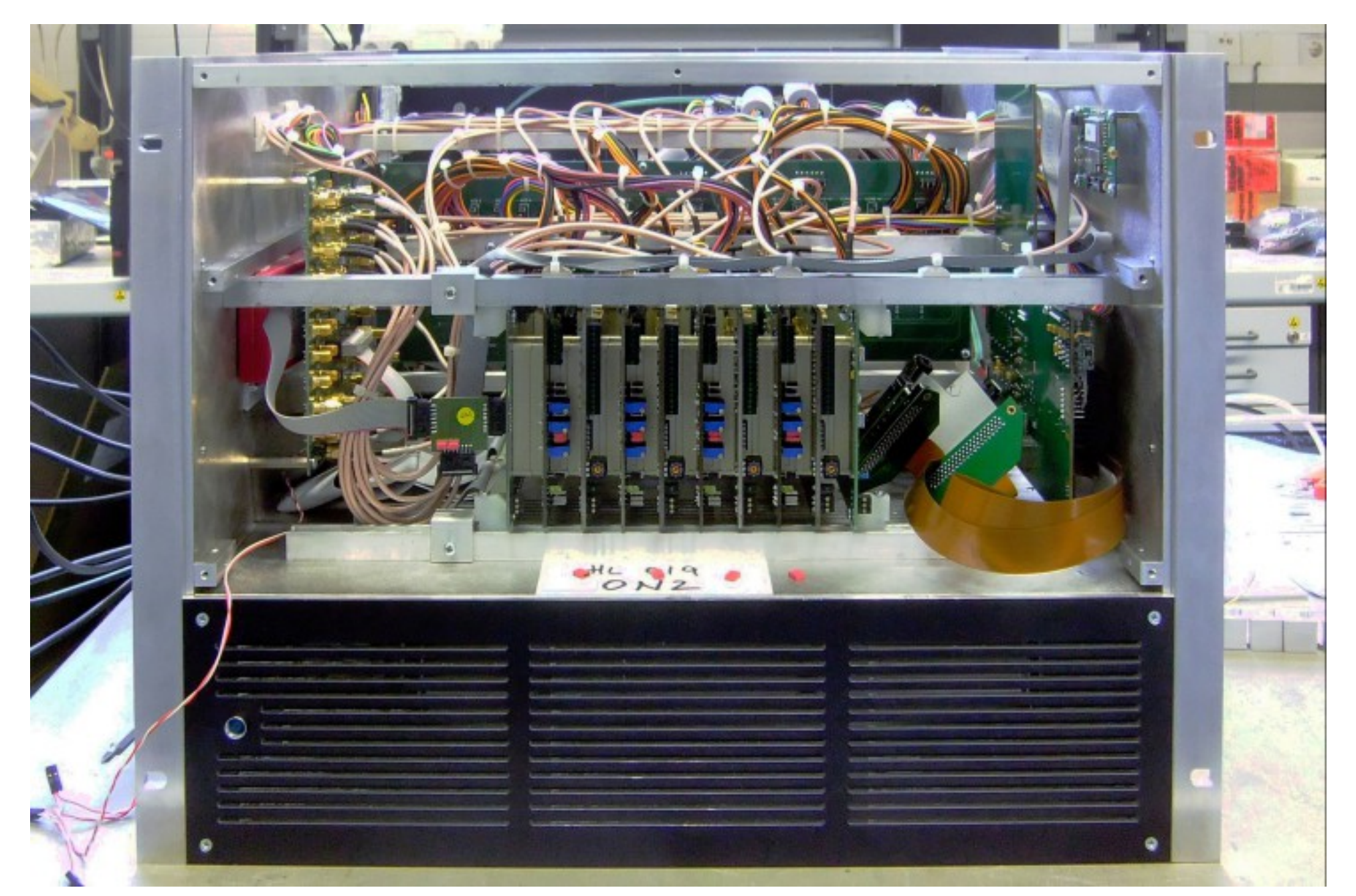

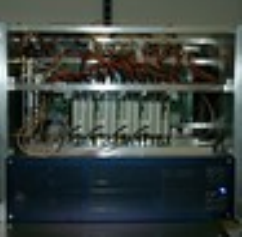

## **DBBC Inside**

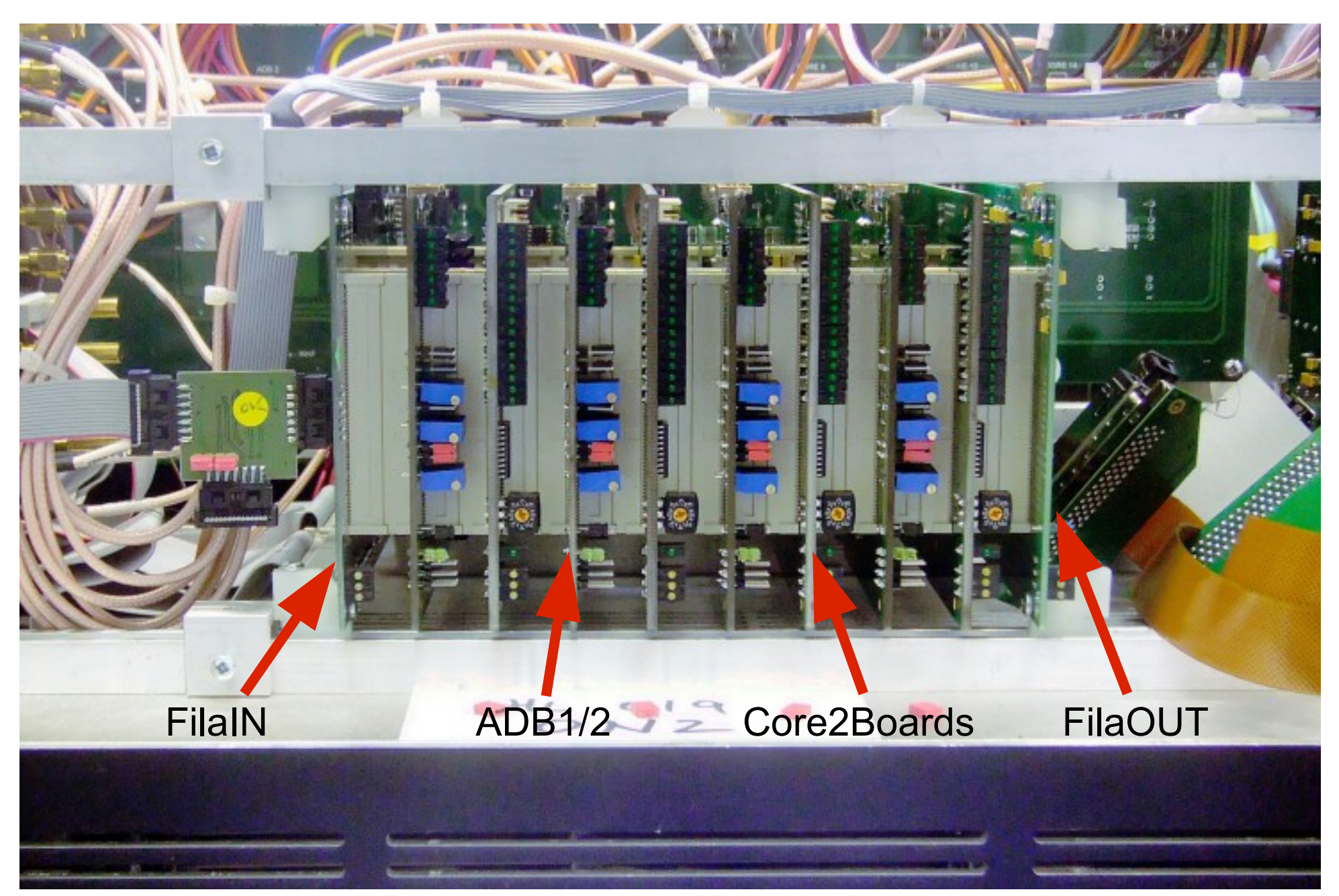

# **The DBBC Achitecture**

### DBBC2 / DCCB2010 Schematic Top View

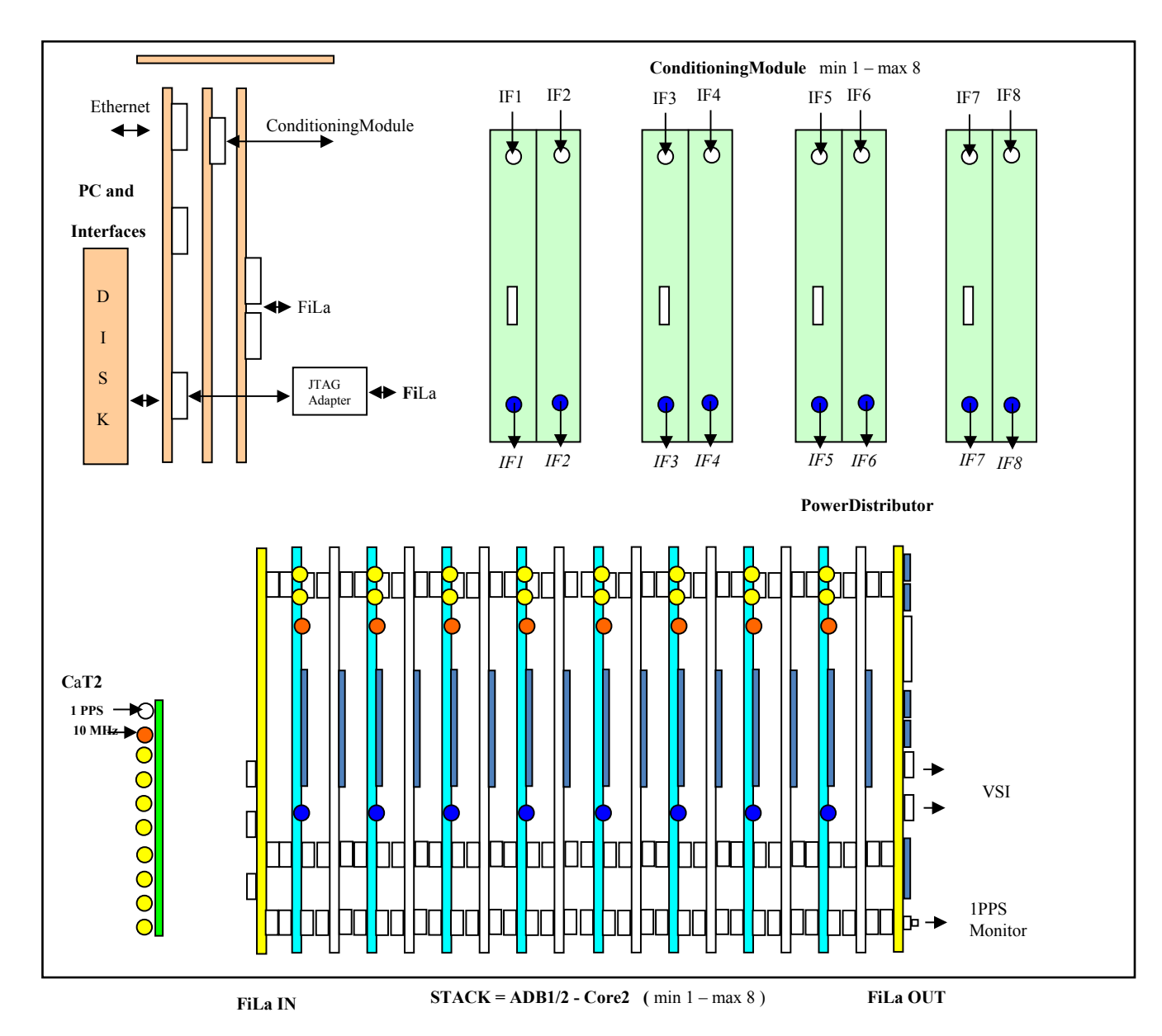

## **The DBBC Achitecture**

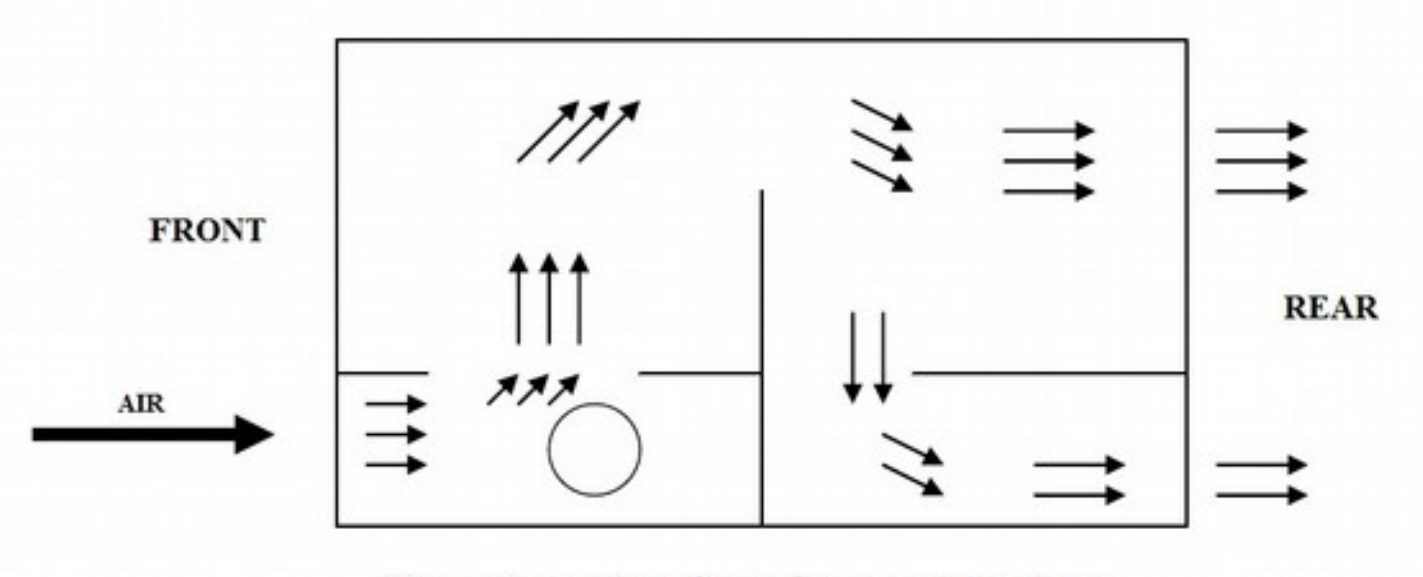

The air cooling flow from a side view

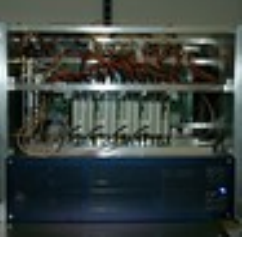

## **General Features**

- 4/8 RF/IF Input out of 16 (4x4) in a range up to 2.2 (3.5) GHz
- 1024/2048 MHz sampling clock frequency
- More personalities for different observing modes
- Input 4/8 polarizations / bands
- Output 4/8 groups of 32 data channel
- Output as VSI interfaces or as 10G Ethernet streams
- Control under Field System or other client console

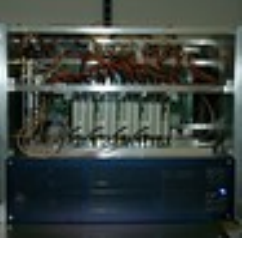

# **Component description**

- 1. Analog Conditioning Module CoMo
- 2. Analog-Digital Converter (ADB1 / ADB2)
- 3. Data Processing (Core2)
- 4. Connection and Service (FiLaIN/OUT – FiLa10G FILA10G-4)
- 5. Timing and Clock (CaT2 Clock and Timing)
- 6. Computer Control (PCSet)

# 1. Conditioning Module (Unica3)

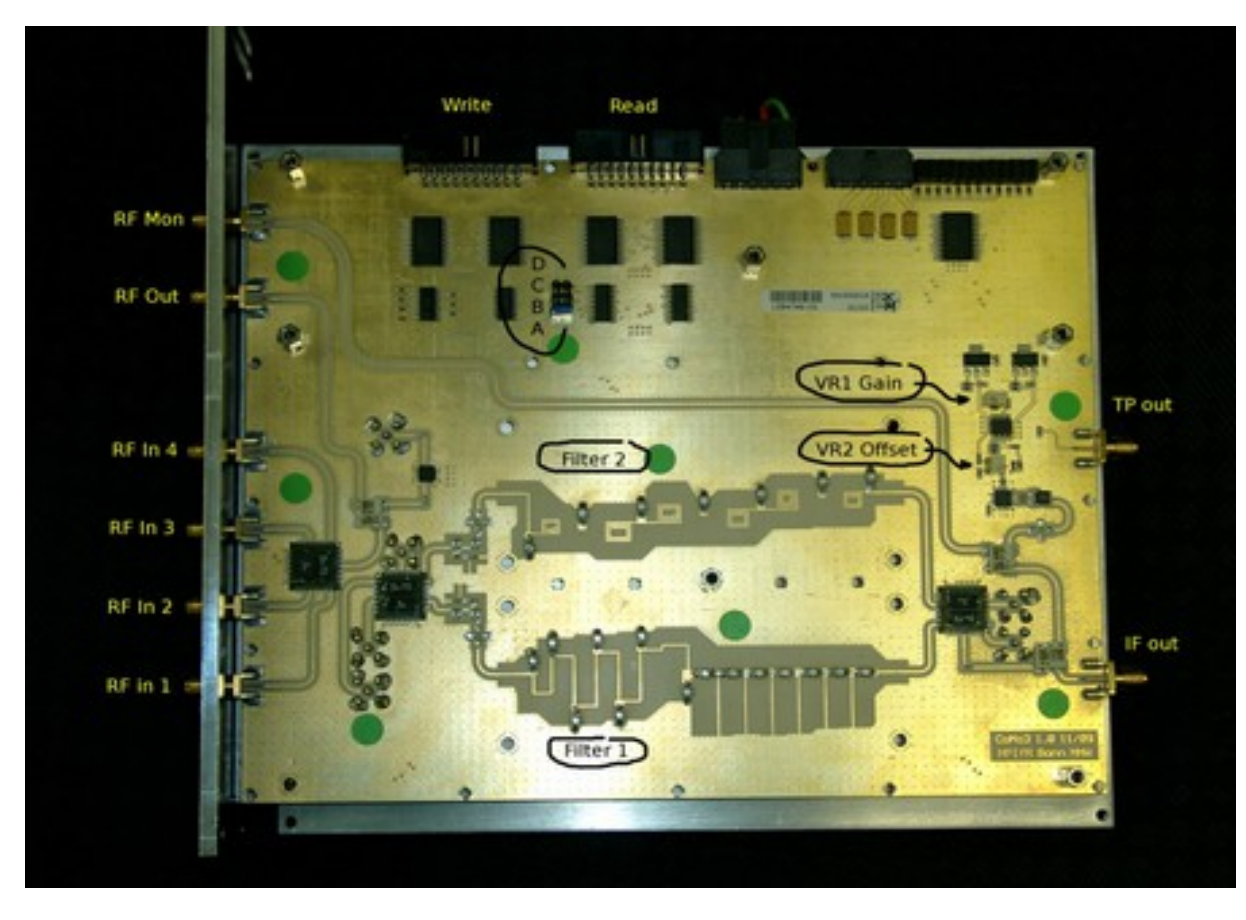

- 4 selectable RF inputs
- 4 selectable Nyquist f Iters
- 31.5 dB programmable attenuation
- Total power full band
- Manual or automatic gain control

# 1. Conditioning Module (Unica4)

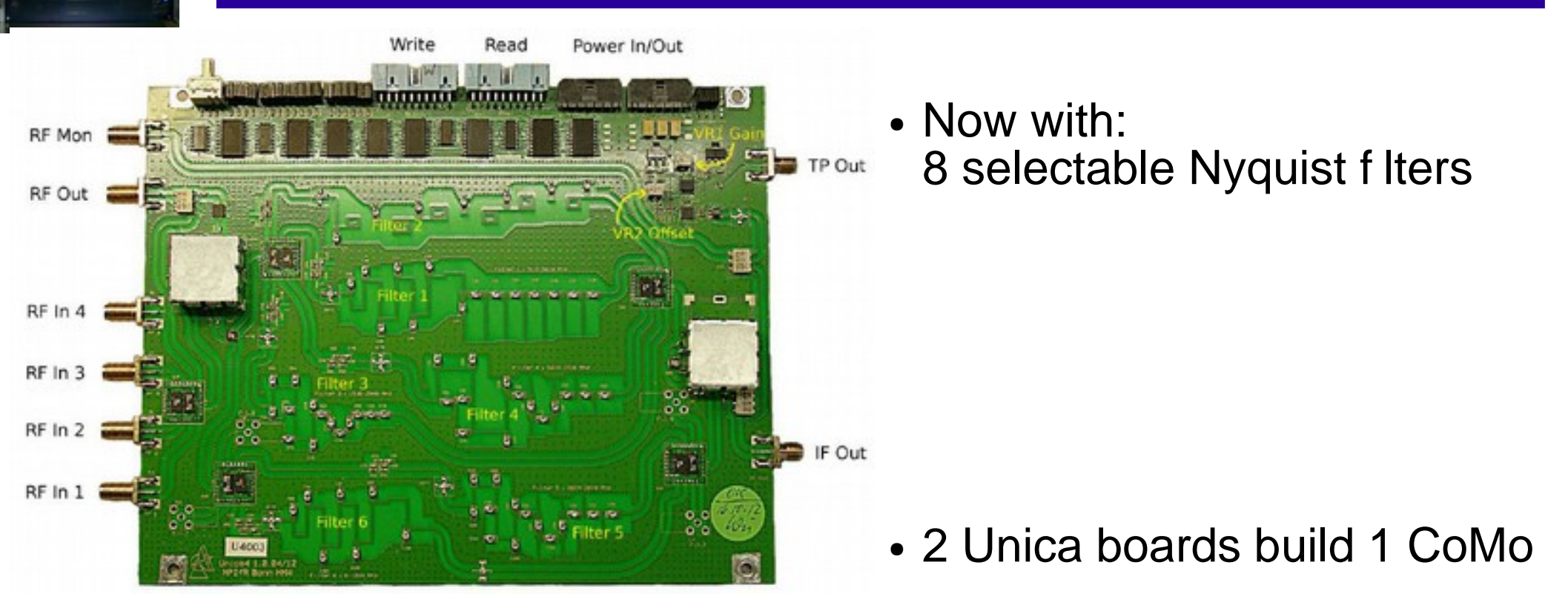

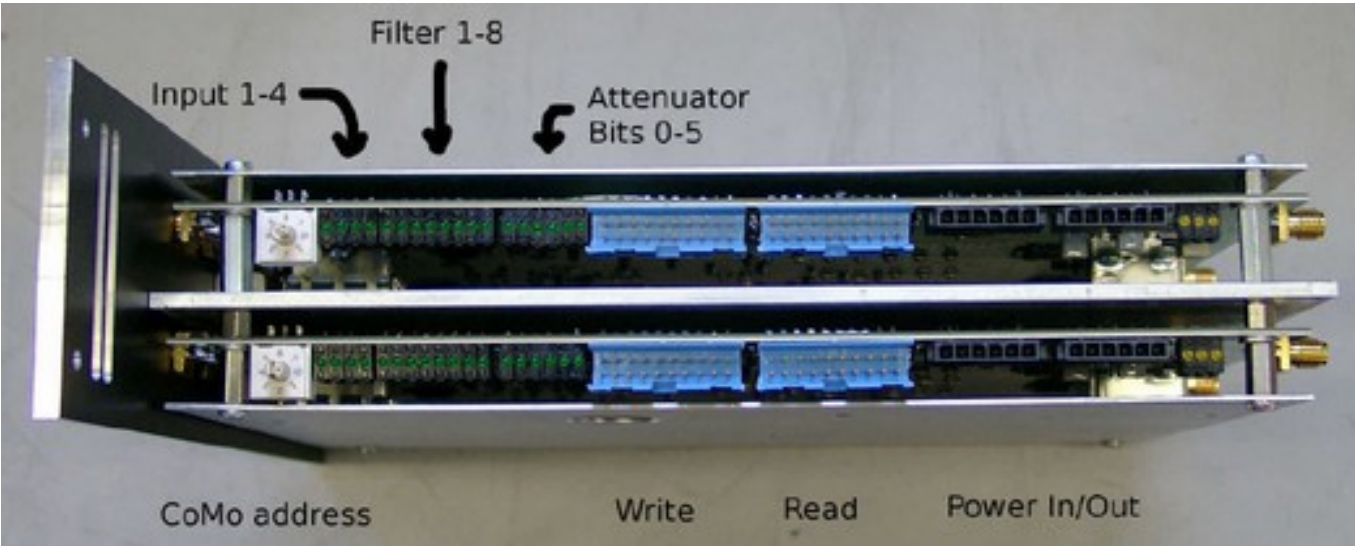

# 2. Analog to digital converter ADB1/2

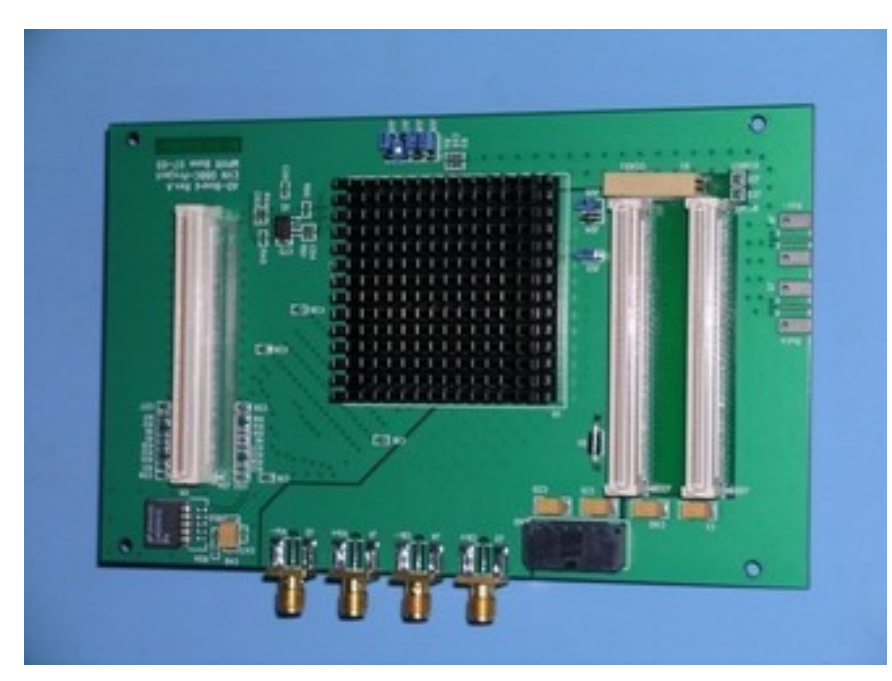

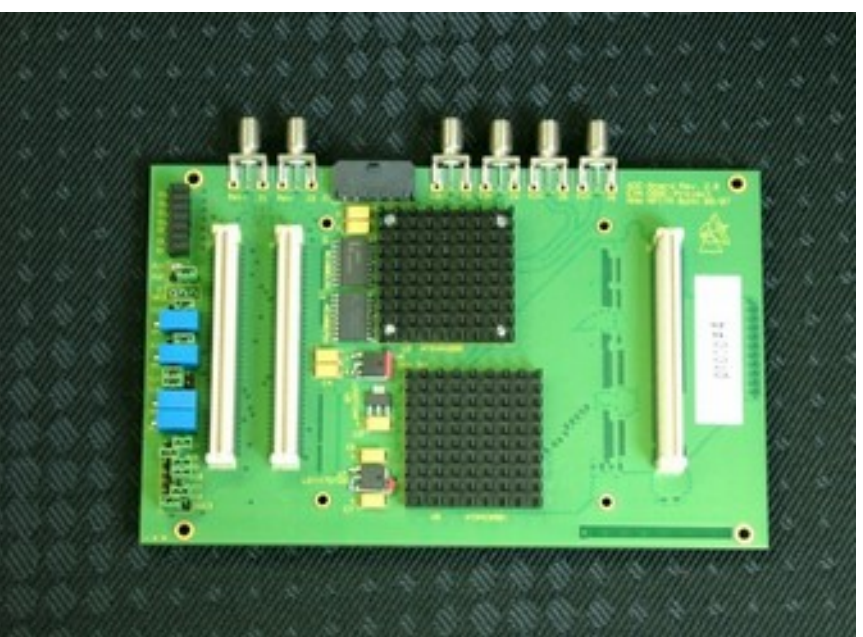

- Analog input: 0 2.2 GHz
- Max Sampling clock 1.5 GHz
- Max Instantaneous bandwidth 750 MHz (real) / 1.5 GHz (complex)
- Output data 2 x 8-bit @1/4 Sclk DDR

- Analog input: 0 3.5 GHz
- Max sampling clock 2.2 GHz
- Max instantaneous bandwidth
   1.1 GHz (real) / 2.2 GHz (complex)
- Output data 2 x 8-bit @1/4 Sclk DDR 4 x 8-bit @1/8 Sclk DDR
- Piggy pack module support for 10-bit output and connection to Fila10G

# 3. Basic processing unit - Core2

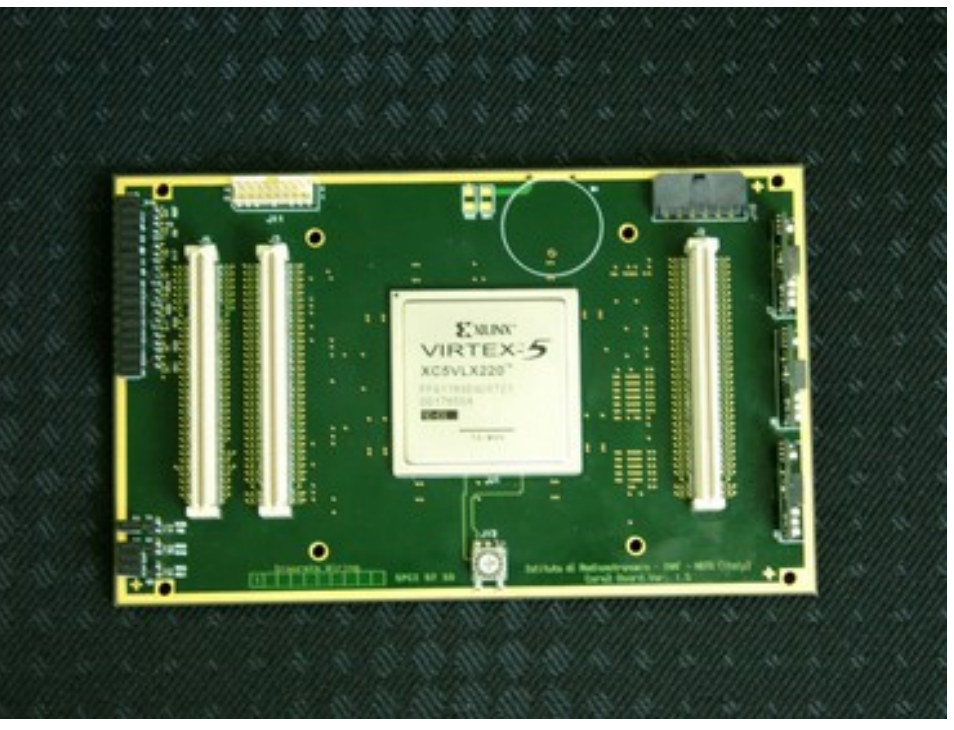

- Input rate: (4 IF x 2 bus x 8-bit x SClk/4 DDR) b/s (2 IF x 4 bus x 8-bit x SClk/8 DDR) b/s
  - Typical output rate: (64 ch x 32-64-128) Mb/s
- Programmable architecture
  - Digital down conversion (DDC) 1 Core2 = 4 BBCs
  - Poly-phase Filter Bank (PFB)
    - 1 Core2 = 16 Poly-phase f Iters
- 1 VSI 32 channel output

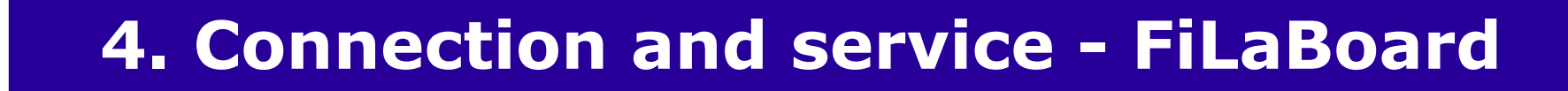

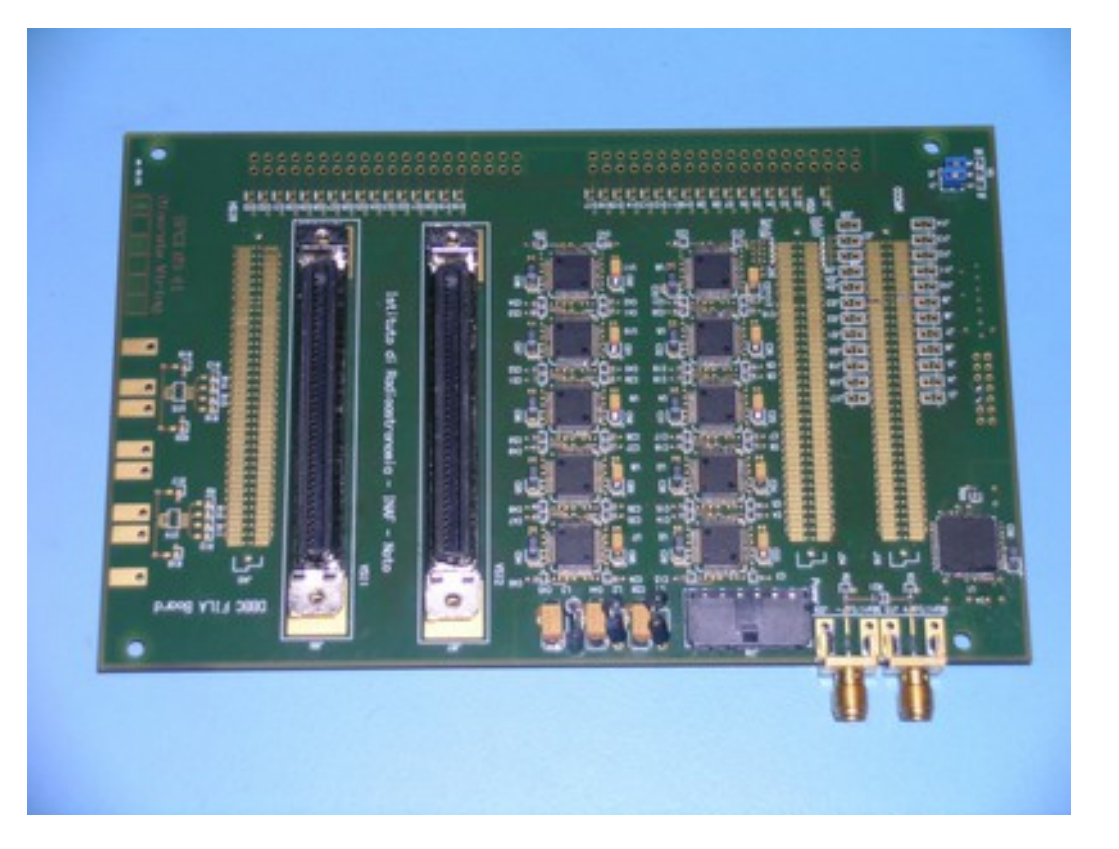

First and Last board in the stack

- First: IN
  - Communication interface
  - JTAG programming channel
  - 1pps in
- Last: OUT
  - 2 VSI interfaces
  - 1pps monitor out
  - 80 Hz continues calibration out

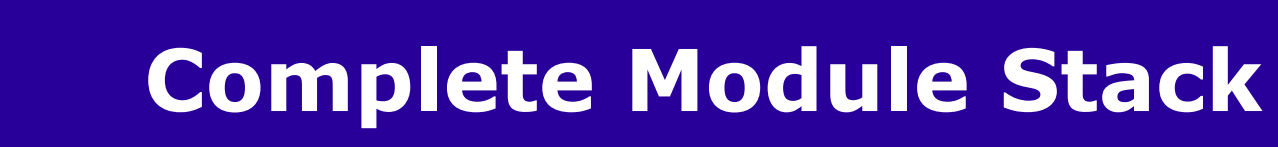

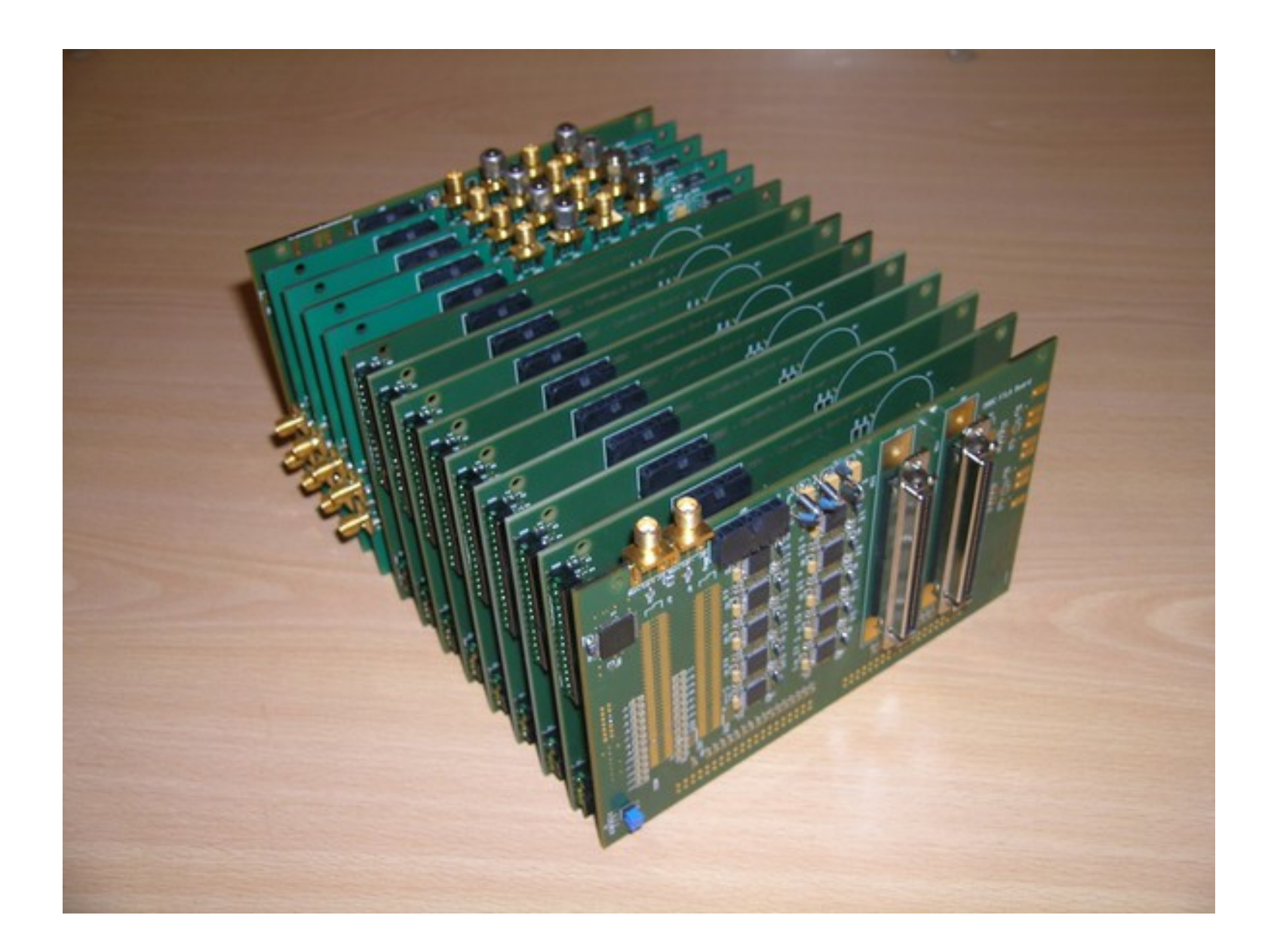

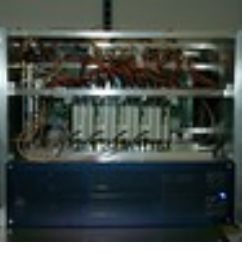

# 6. PC Set – Control computer

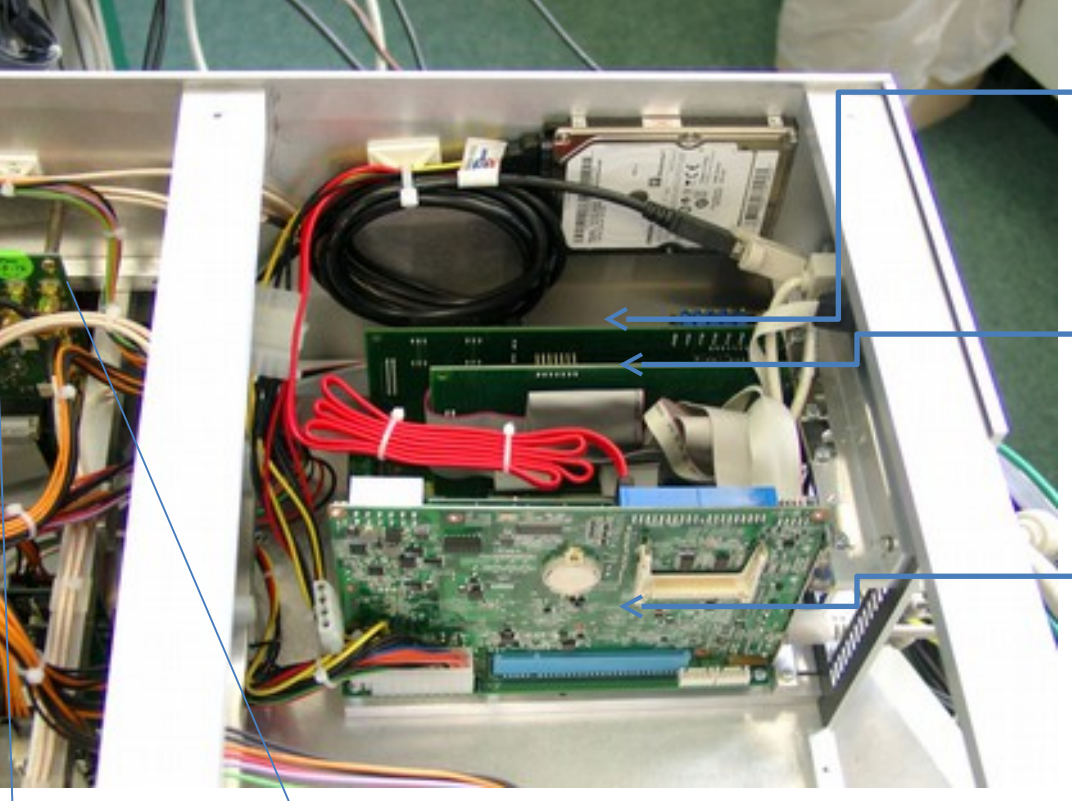

ADLink PCI9111HR: Communication with Conditioning Modules for IF total power measure, automatic gain control, registers control, etc.

### ADLink PCI7200:

Communication with 32-bit bus for Core2 register setting, total power measurement,

state statistics, etc.

Adventech PCI-7030: Half Size PCI Motherboard (Intel Atom) on PCI backplane

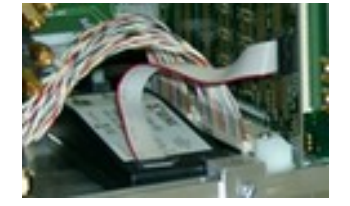

Xilinx programmer: FPGA device configuration through USB – JTAG interface

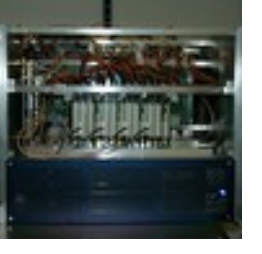

# **Installation of a DBBC**

## How to connect the DBBC

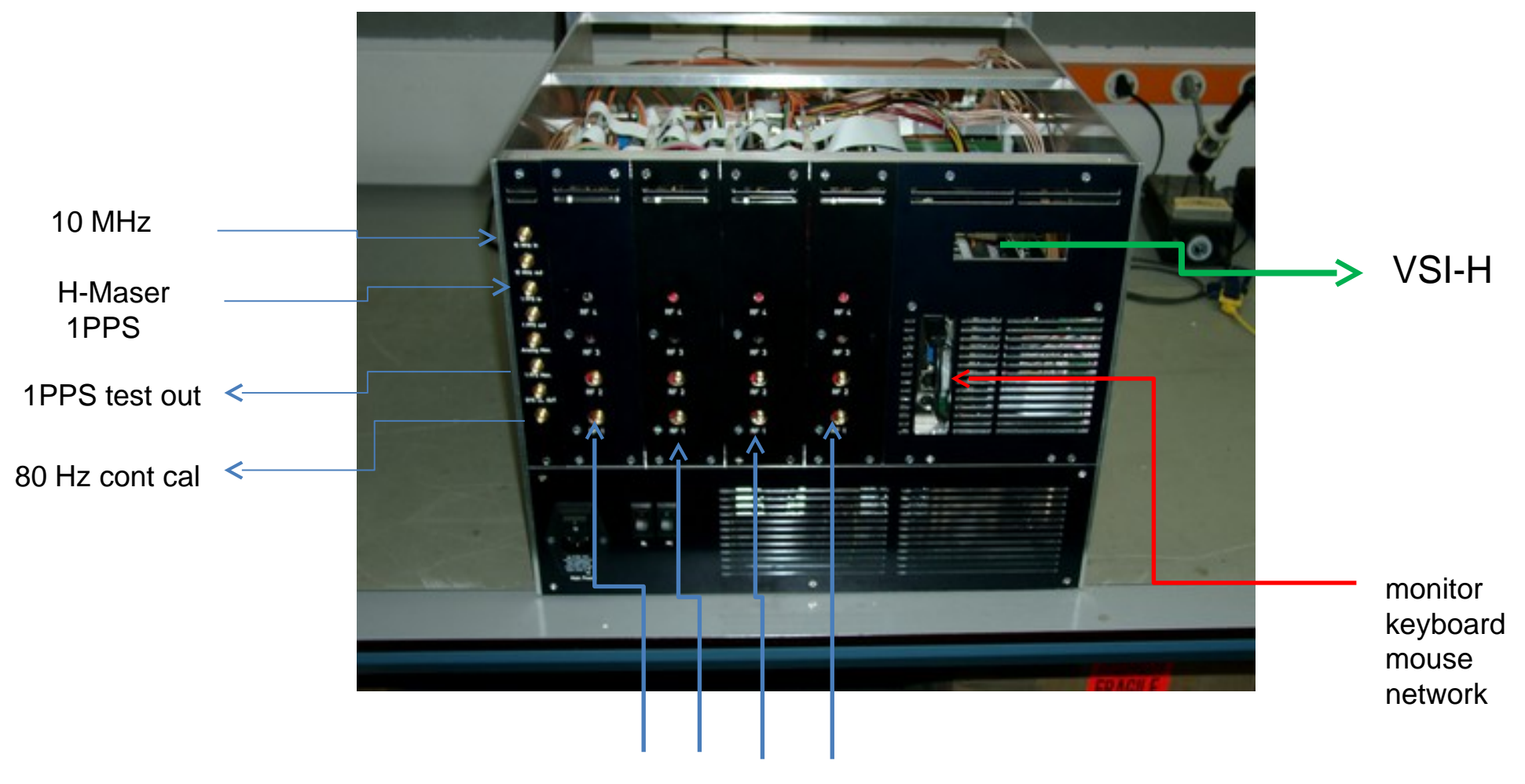

RF/IF input

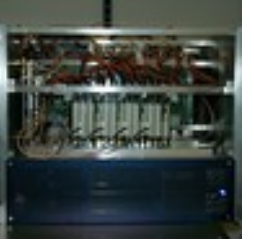

# **Installation of a DBBC**

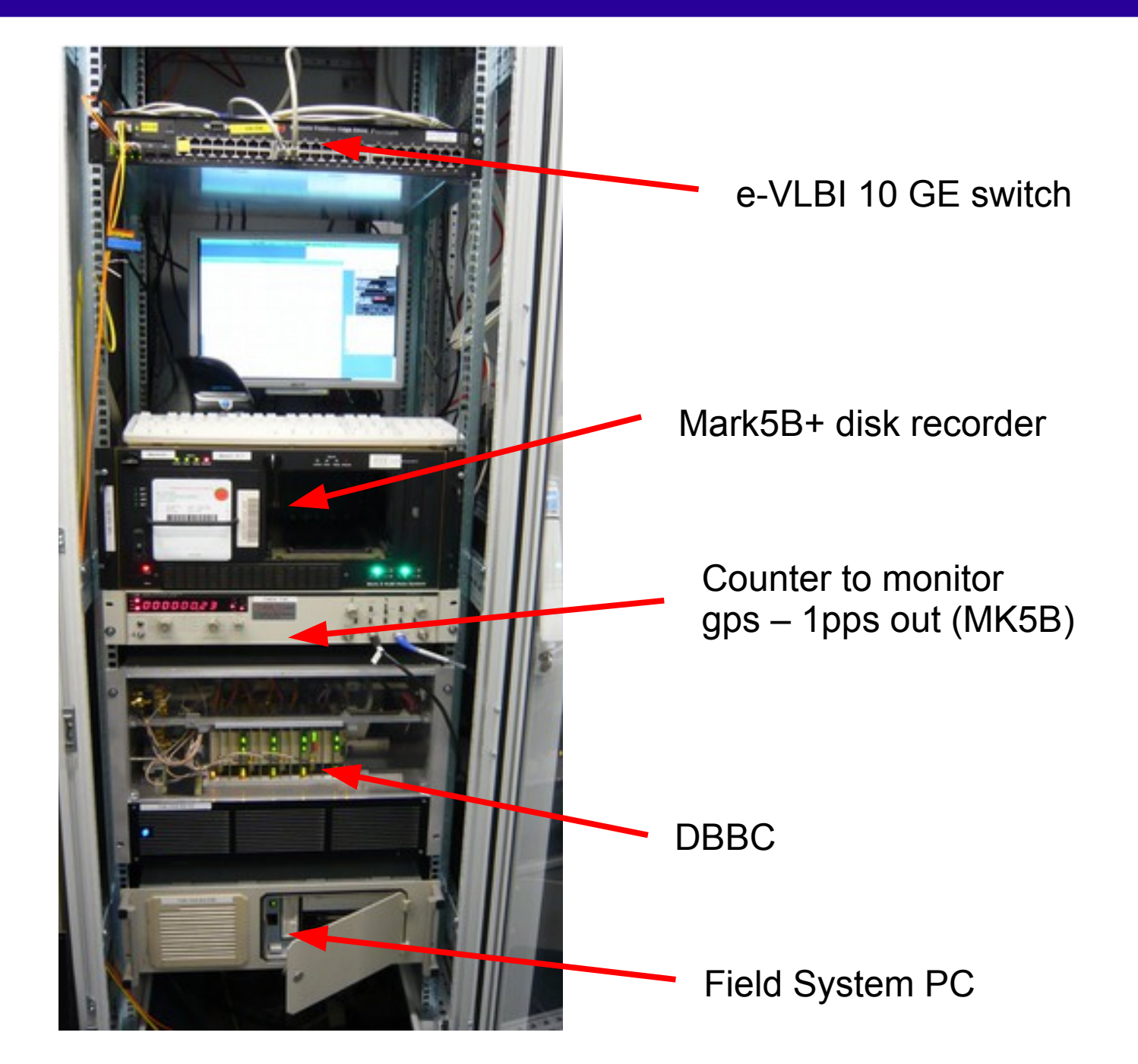

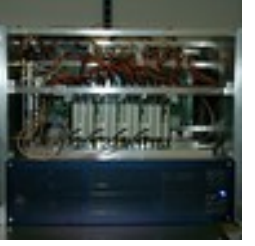

# **Installation of a DBBC**

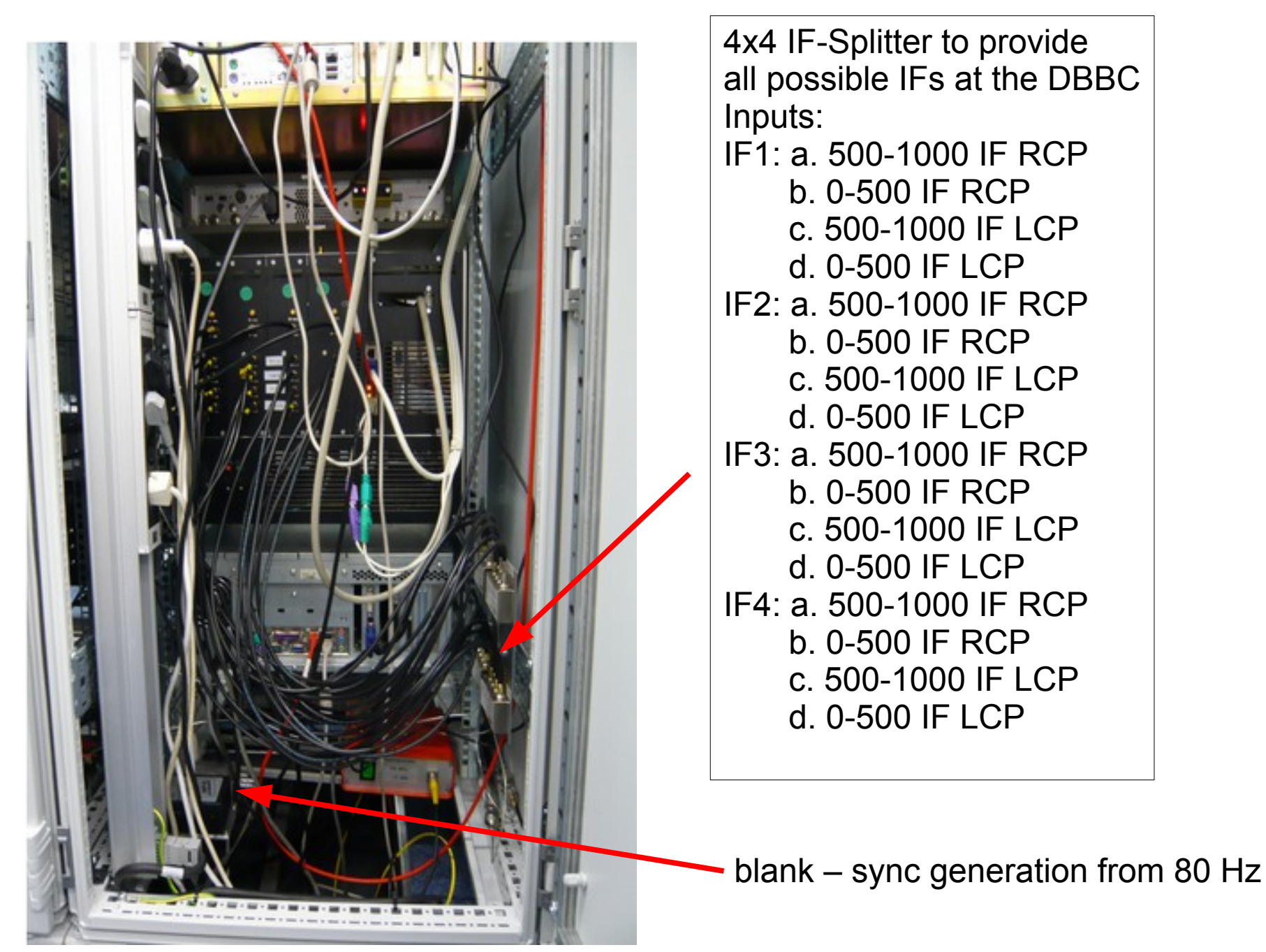

# FiLa10G (SA)

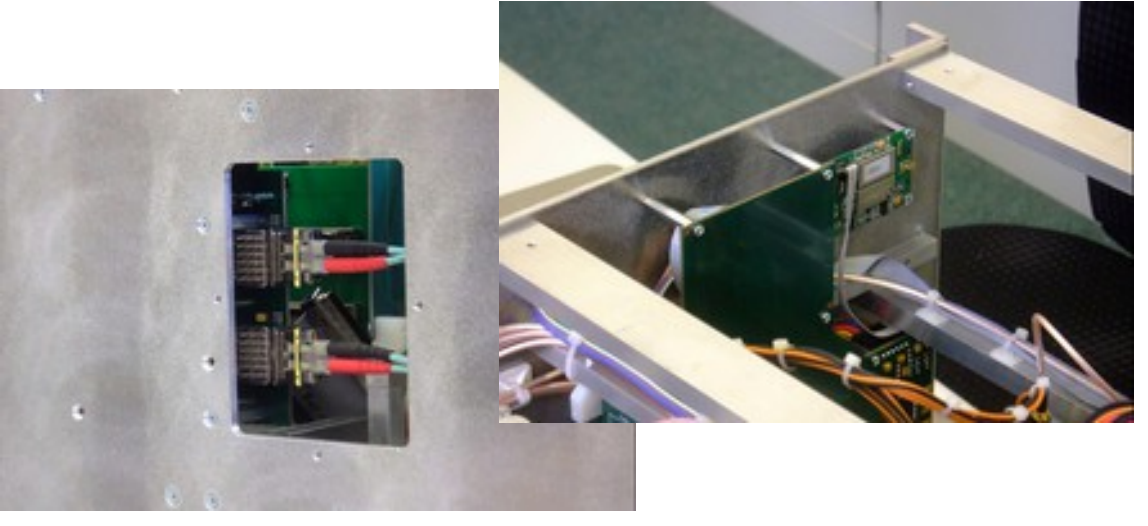

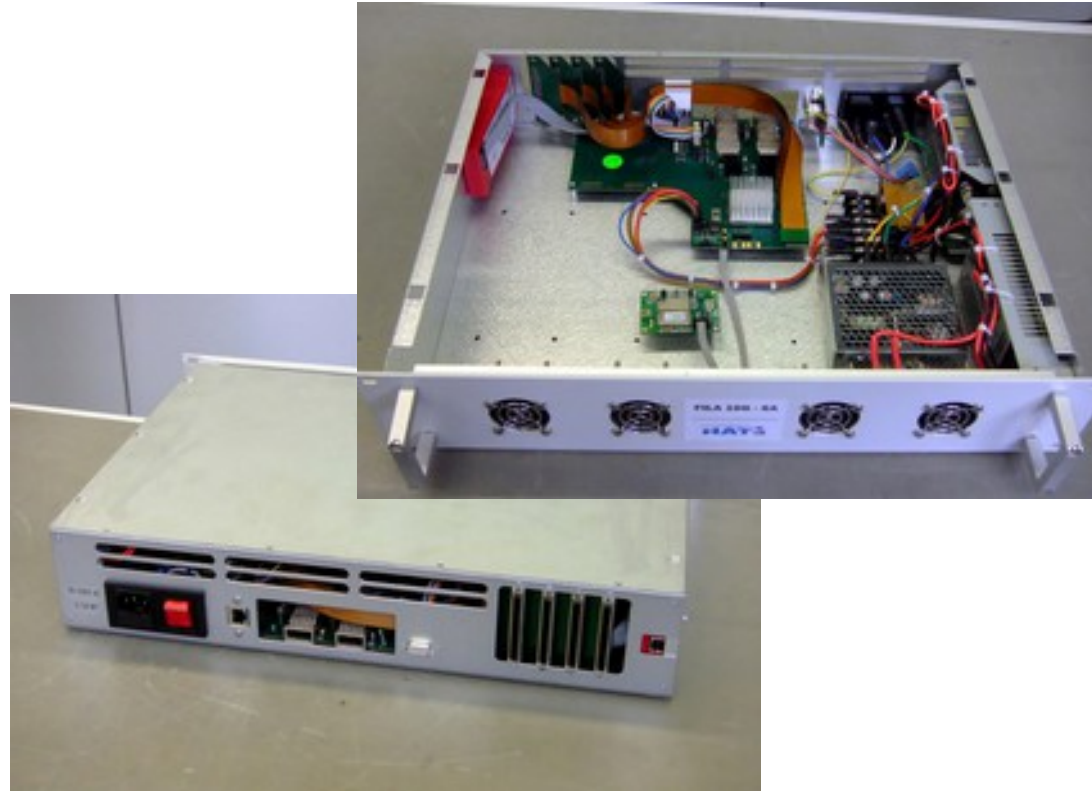

- Two independent 10G Ethernet UDP port
- Physical interface optical XFP
- 10G port fully bidirectional
- Installed inside the DBBC box or as stand-alone
- Data rate: 1 2 4 Gbps each 10G port
- Format mode: RAW, MK5B or VDIF

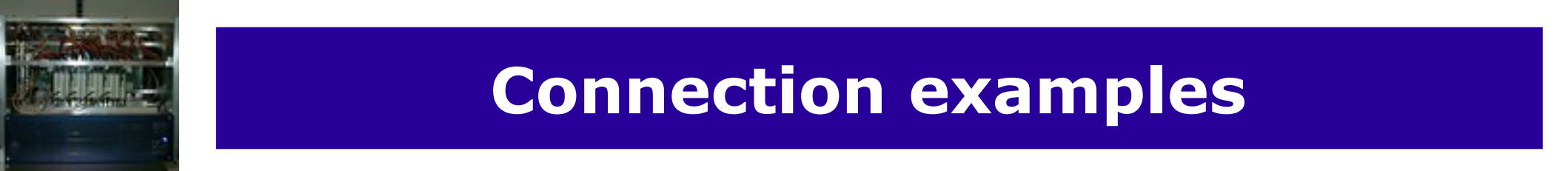

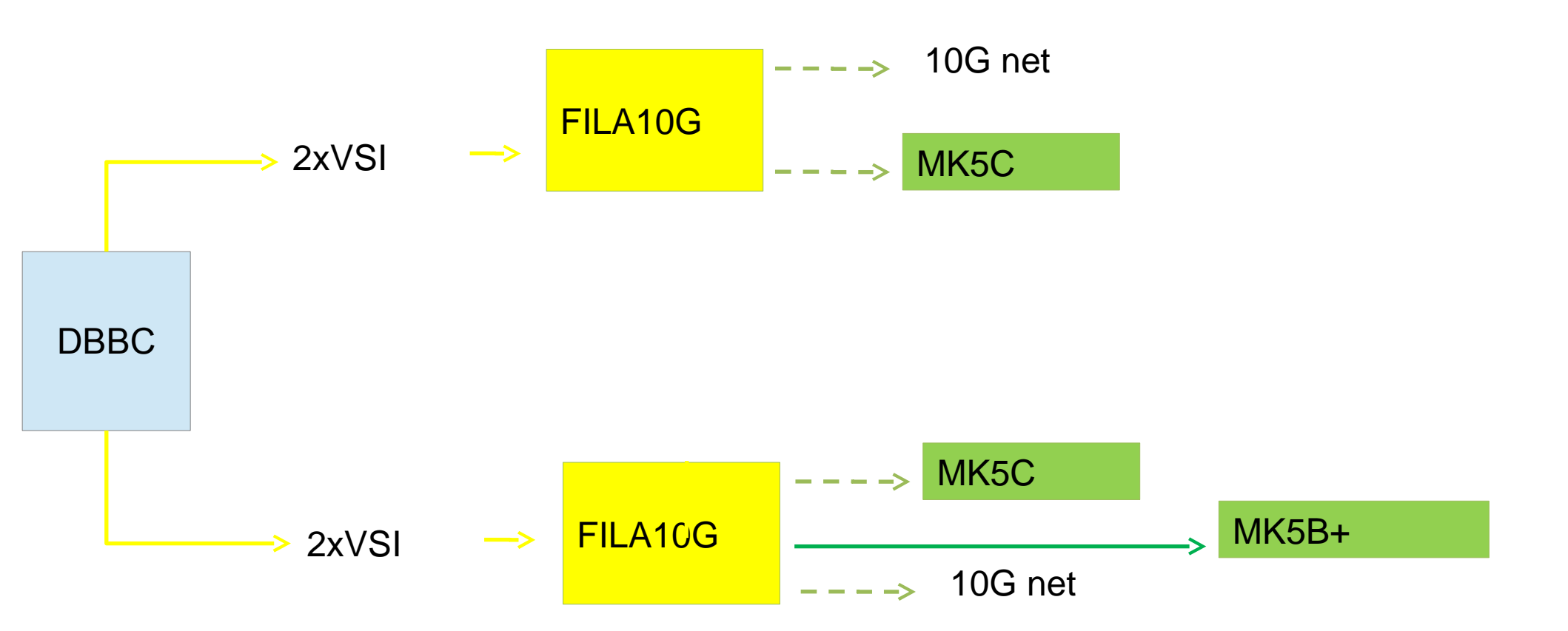

# FiLa10G Software

• FILA10G Files:

c:\DBBC\bin\timesyncFILA10G.exe (MK5B time set)
c:\DBBC\bin\vdif\_timesyncFILA10G.exe (VDIF time set)
c:\DBBC\bin\sendstr.exe (serial communication)
c:\DBBC\_conf\FilesDBBC\fila10g\_v3.3.1.bit
c:\DBBC\doc\DBBC2 FILA10G Command set v3.3.1.pdf

Note: a program to sync with a NTP server is required (eg. NetTimeSetup-314.exe) or new FiLa10G modules have a GPS module build in that can be used to get the GPS time.

# Setting up the FiLa10G

- Upload of the f imware is
  - automatically made by the DDC/PFB control software (internal FiLa10G)
  - done with an additional Xilinx JTAG programmer using a script for IMAPCT (external FiLa10G-SA)
- Communication is through serial port or Ethernet in the stand-alone version
- Commands available (see document)
- VDIF packet size setting (see document)
- Script f les can be used for block of commands (see batch)

# **Observing modes**

- DDC: tunable, channel bandwidth between 1 MHz and 16 MHz, U&L, Continuous cal with 80 Hz synchronization, modes: geo, astro, astro2, w-astro, lba, test
   DDC-E: like DDC but bandwidth up to 32 MHz (astro3)
- PFB: fixed tuning, channel bandwidth 32/64 MHz, all U or L depending on the Nyquist zone
- DSC: full 4 x 512/1024 MHz, max 8 x 1024 MHz band direct sampling conversion, all U or L depending on the Nyquist zone
- SPECTRA: 4Kch/IF spectrometer, max 32K channels

# DDC – digital down conversion

Conversion to baseband, tunable channels of variable bandwidht

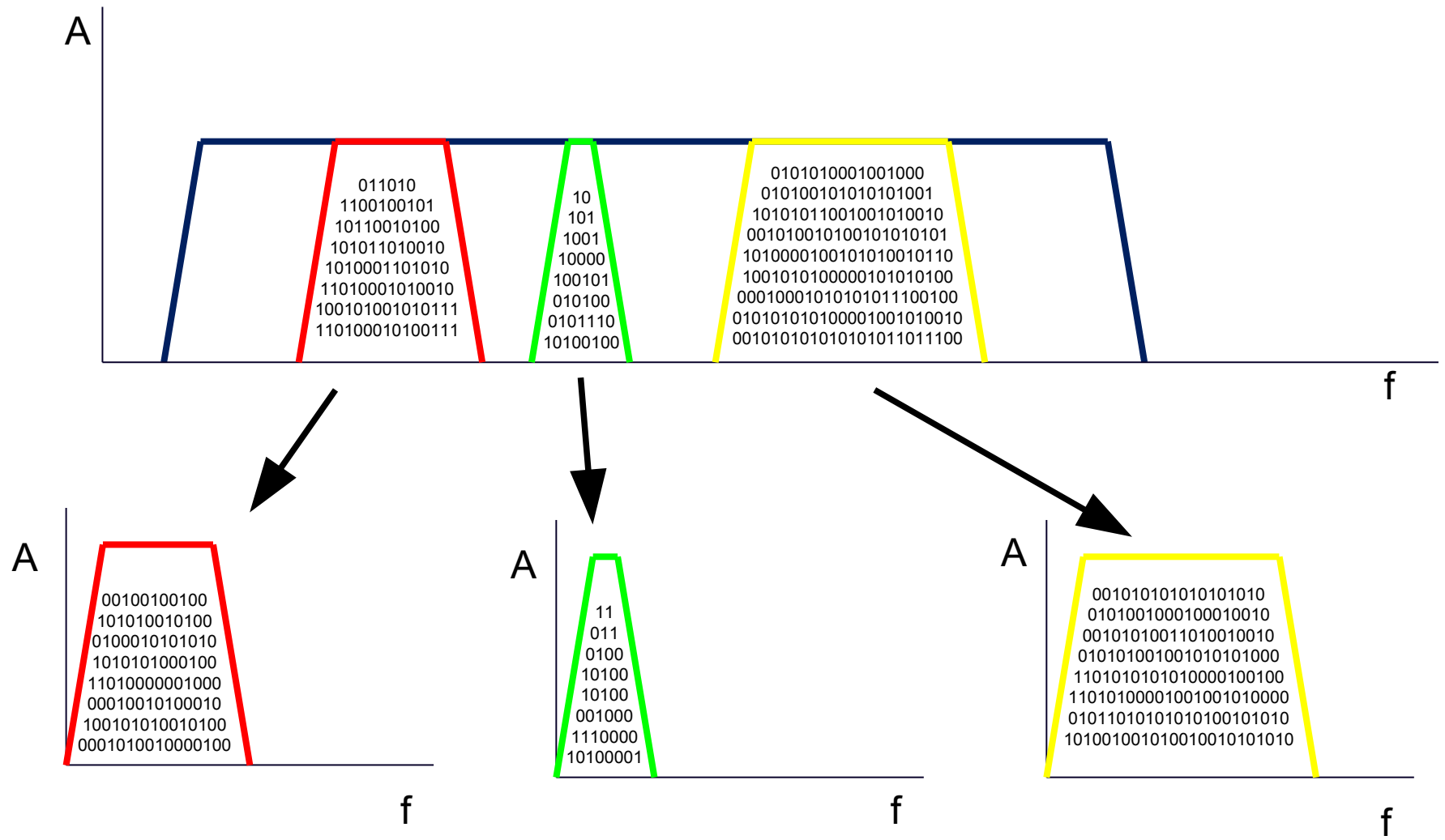

# PFB – poly-phase filter bank

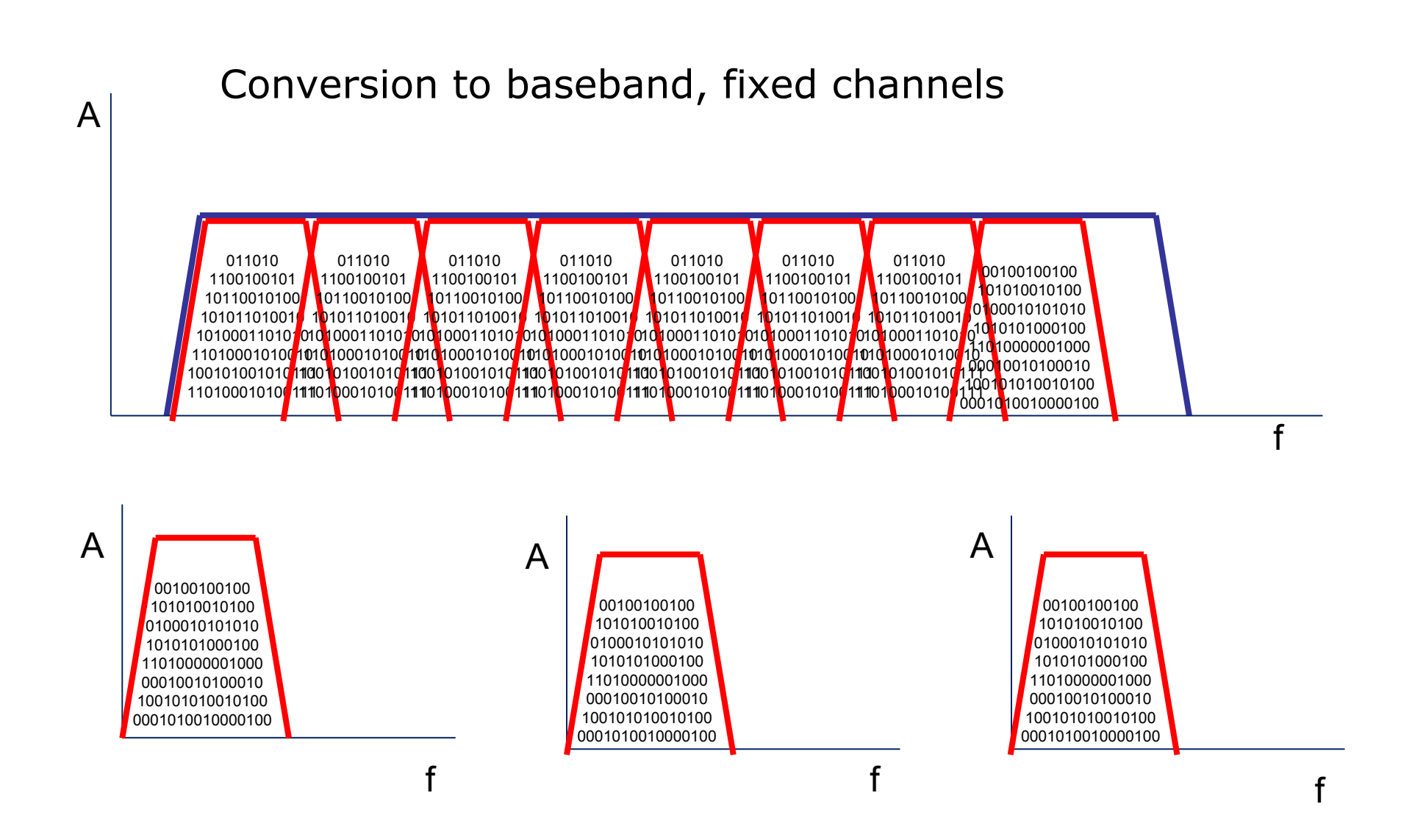

# PFB – poly-phase filter bank

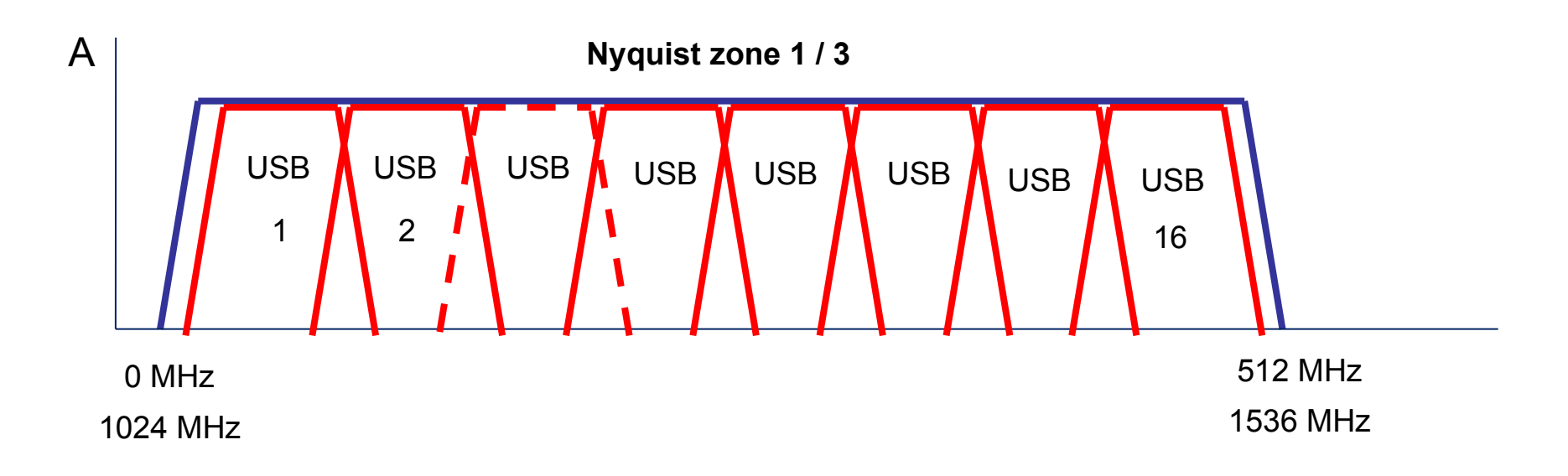

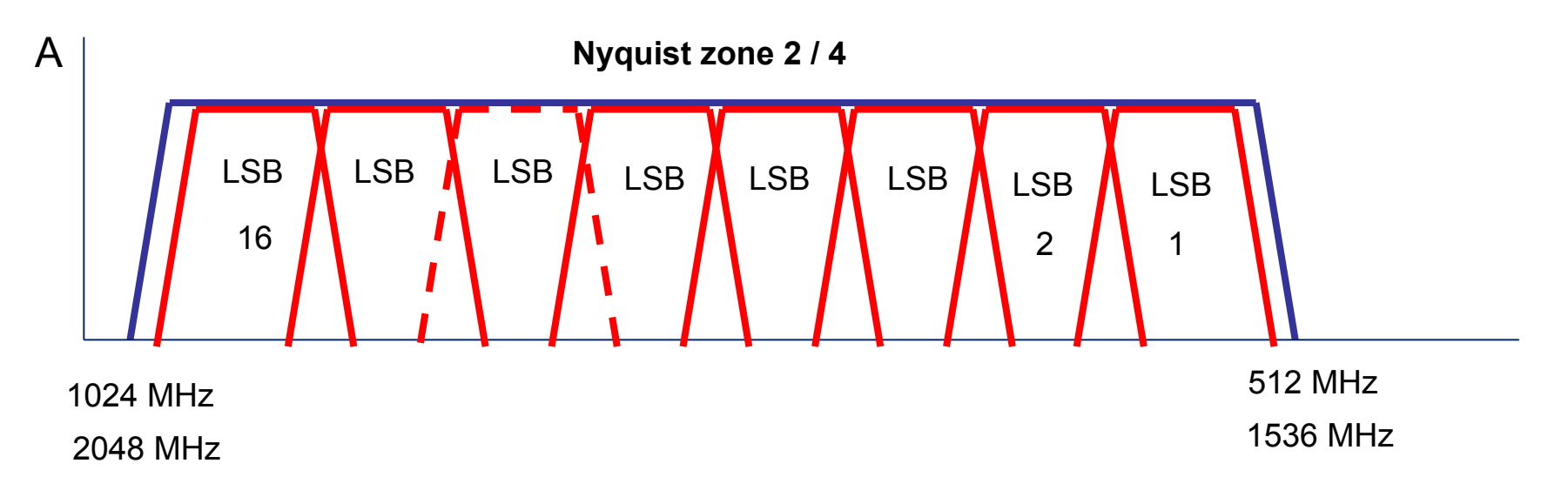

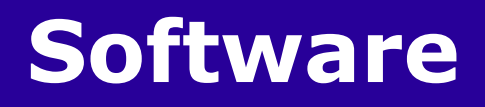

# How the observing mode is selected

- Using a dedicated firmware
- Using a dedicated control software
- Using a dedicated configuration text file

# Software (Windows XP)

Files Structure:

C:\DBBC\bin  $\rightarrow$  control software

C:\DBBC\doc → manuals

C:\DBBC\_CONF\  $\rightarrow$  configuration text f les

C:\DBBC\_CONF\FilesDBBC  $\rightarrow$  f rmware

|                                                                                                    | rdesktop - 10.100.100.36                                                                                                    |                    |                        |
|----------------------------------------------------------------------------------------------------|----------------------------------------------------------------------------------------------------|--------------------|------------------------|
| normal DBBC Progr                                                                                                   | am DDC v104_2                                                                                                    | - 🗆                | ×                      |
| My Docume Connand from 134.1<br>Connand from 134.1<br>Connand from 134.1<br>Connand from 134.1                      | 04.64.233: Conmand received: dbbc05 6<br>04.64.233: Conmand received: dbbc06 6<br>04.64.233: Conmand received: dbbc07 6<br>04.64.233: Conmand received: dbbc08 6                                                                                   |                    | 2Gbps PFB<br>DBBC2 V14 |
| Connand from 134.1<br>Connand from 134.1<br>Connand from 134.1<br>hamachin Connand from 134.1<br>Connand from 134.1 | 84.64.233: Command received: dbbcHr 7<br>84.64.233: Conmand received: dbbcHr 6<br>84.64.233: Conmand received: dbbc81 6<br>84.64.233: Conmand received: dbbc82 6<br>84.64.233: Command received: dbbc83 6                                          |                    | DBBC client<br>v3.exe  |
| Connand from 134.1<br>Connand from 134.1<br>Connand from 134.1<br>Connand from 134.1<br>Connand from 134.1          | 04.64.233: Conmand received: dbbc04 6<br>04.64.233: Conmand received: dbbc05 6<br>04.64.233: Conmand received: dbbc06 6<br>04.64.233: Conmand received: dbbc08 6<br>04.64.233: Conmand received: dbbc08 6<br>04 64 233: Command received: dbbc16 2 |                    | Normal DBBC            |
| Analyze Connand from 134.1<br>Connand from 134.1<br>Connand from 134.1<br>Connand from 134.1                        | 84.64.233: Conmand received: dbbcifb 7<br>84.64.233: Conmand received: dbbcifb 7<br>84.64.233: Conmand received: dbbcifb 7<br>84.64.233: Conmand received: dbbcifb 7                                                                               |                    | Program D              |
| Conmand from 134.1<br>Conmand from 134.1<br>Conmand from 134.1<br>Server restarted<br>Waiting for connec            | 04.64.233: Command received: dbbcifb ?<br>04.64.233: Connection lost.<br>tion                                                                                                    |                    | -                      |
| Address C:\DBBC_CONF                                                                                                |                                                                                                    |                    | 💌 🛃 Go                 |
| Folders X                                                                                                    | Name 🔺                                                                                                    | Size Type          | Date Modil ^           |
| 🗉 🥯 Local Disk (C:)                                                                                                 | D dbbc_config_file.txt                                                                                                    | 1 KB Text Document | 10/4/2012              |
| E CALINK                                                                                                    | bbc_config_file_101.txt                                                                                                    | 1 KB Text Document | 7/11/2013              |
| B CO 068C                                                                                                    | dbbc_config_file_102.txt                                                                                                    | 1 KB Text Document | 11/19/201:             |
| in bin                                                                                                    | dbbc config file_102b.txt                                                                                                    | 1 KB Text Document | 7/11/2013              |
| Co manuals                                                                                                    | D dbbc config file 104.txt                                                                                                    | 1 KB Text Document | 12/11/201:             |
| E DEBC CONF                                                                                                    | D dbbc config file 105.txt                                                                                                    | 1 KB Text Document | 3/19/2014              |
| FiledDBBC                                                                                                    | D dbbc config file 105E.txt                                                                                                    | 1 KB Text Document | 4/23/2015              |
| T Consents and Sattin                                                                                               | dbbc config file 105F.txt                                                                                                    | 1 KB Text Document | 3/19/2014              |
|                                                                                                    | D dbbc_config_file_120509.txt                                                                                                    | 1 KB Text Document | 10/17/201:             |
| <                                                                                                    | C                                                                                                    |                    | 2                      |
| 🐮 start 🛛 🖾 Command Proc                                                                                            | npt 🛛 🚳 Normal DBBC Progra 🎑 CIDBBC_CONF                                                                                                    | : 22               | 3 🗐 5:01 PM            |

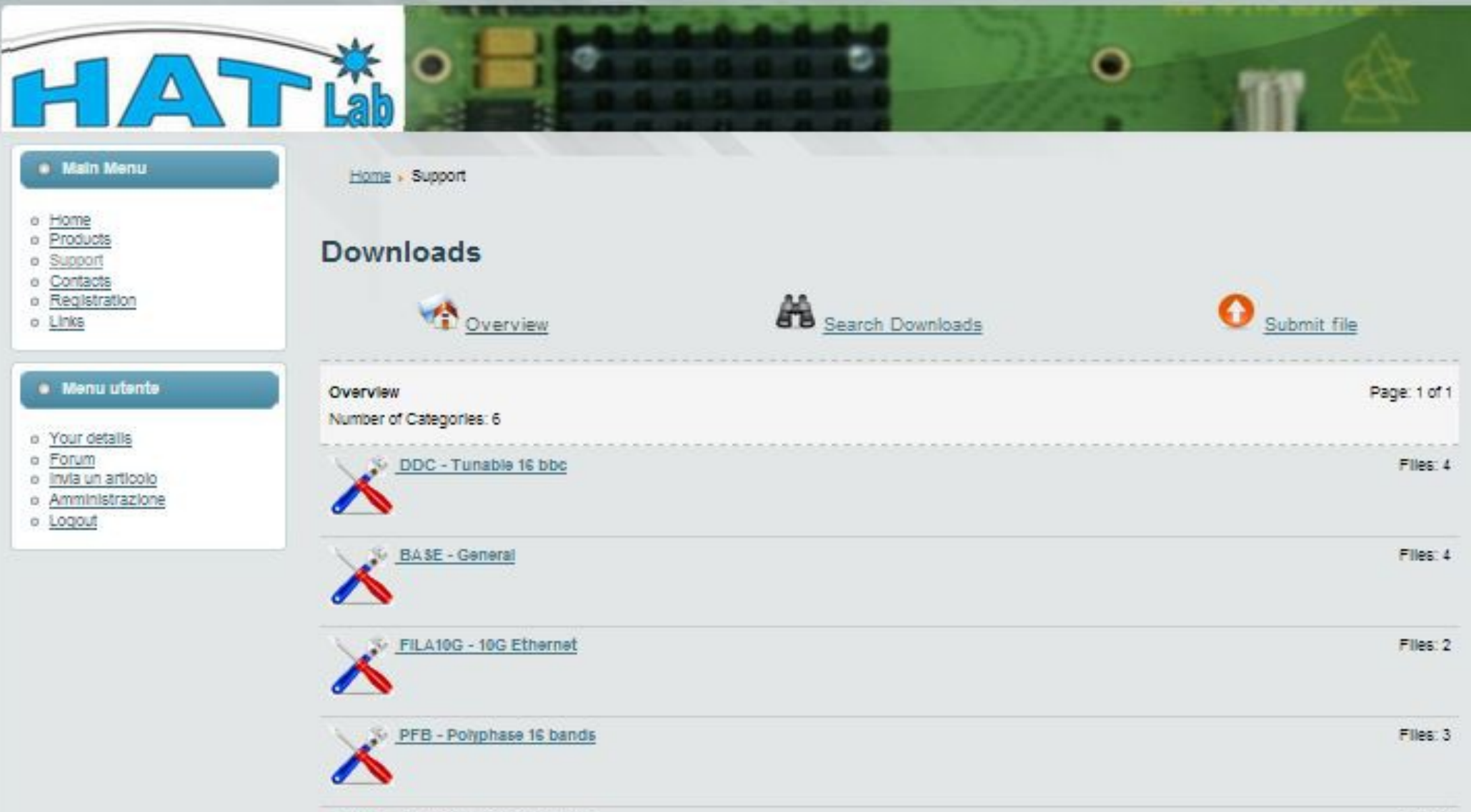

SPECTRA - Spectrometer

Technical Notes

Files: 10

Files: 1

Copyright © 2009 - 2011 Hat-Lab. - All Rights Reserved. Webmaster - P.R. Platania - Website Powered by Joomla!

## Software

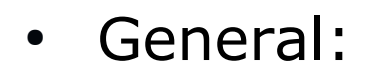

BASE Package c:\DBBC\bin\DBBC client v3.exe (general client) c:\DBBC\bin\clock1024.exe (CAT2 1024) c:\DBBC\bin\clock2048.exe (CAT2 2048) c:\DBBC\bin\ad9858.exe (CAT1) c:\DBBC\bin\power.exe (on-off hardware) c:\DBBC\bin\agc\_if.exe (CoMo Unica3 test) c:\DBBC\bin\agc\_if\_unica4.exe (CoMo Unica4 test)

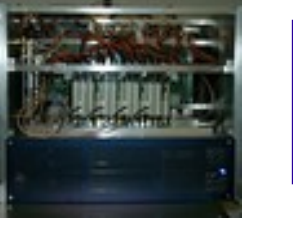

## Software

• DDC:

c:\DBBC\bin\DBBC2 Control DDC v104.exe (server)
c:\DBBC\_conf\dbbc\_config\_file\_104.txt
c:\DBBC\_conf\FilesDBBC\dbbc2\_ddc\_v104.bit
c:\DBBC\doc\DBBC2 DDC command set v104.pdf

• PFB:

c:\DBBC\bin\DBBC2 Control PFB v15.exe (server)
c:\DBBC\_conf\dbbc\_poly\_config\_file\_15.txt
c:\DBBC\_conf\FilesDBBC\ dbbc2\_pfb\_v15.bit
c:\DBBC\doc\DBBC2 PFB command set v15.pdf

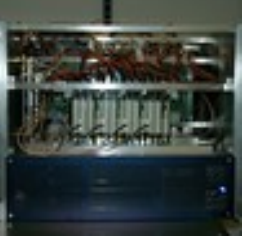

# **DDC configuration file**

### c:\DBBC\_conf\dbbc\_config\_file\_104.txt

| Example:             |                |                                                                                     |
|----------------------|----------------|-------------------------------------------------------------------------------------|
| 1 dbbc2_ddc_v104.bit | 597.00 8       | $\leftarrow$ the f rst number is indication of ADB1 2, in this case ADB1 is on      |
| 1 dbbc2_ddc_v104.bit | 682.00 8       | IFA and ADB2 on IFB, ADB1 in IFC, no Core2 for IFD                                  |
| 1 dbbc2_ddc_v104.bit | 853.00 8       | If no Core2 is inserted in the first and second column put 0.                       |
| 1 dbbc2_ddc_v104.bit | 938.00 8       | The second parameter is the firmware file name to be used.                          |
| 2 dbbc2_ddc_v104.bit | 597.00 8       | The third and fourth parameters are frequency and bandwidth respectively.           |
| 2 dbbc2_ddc_v104.bit | 682.00 8       |                                                                                     |
| 2 dbbc2_ddc_v104.bit | 853.00 8       |                                                                                     |
| 2 dbbc2_ddc_v104.bit | 938.00 8       |                                                                                     |
| 1 dbbc2_ddc_v104.bit | 597.00 8       |                                                                                     |
| 1 dbbc2_ddc_v104.bit | 682.00 8       |                                                                                     |
| 1 dbbc2_ddc_v104.bit | 853.00 8       |                                                                                     |
| 1 dbbc2_ddc_v104.bit | 938.00 8       |                                                                                     |
| 0 dbbc2_ddc_v104.bit | 597.00 8       | Each Core2 board supports 4 bbcs so if not present 0 has to be inserted in          |
| 0 dbbc2_ddc_v104.bit | 682.00 8       | four lines                                                                          |
| 0 dbbc2_ddc_v104.bit | 853.00 8       |                                                                                     |
| 0 dbbc2_ddc_v104.bit | 938.00 8       |                                                                                     |
| 1 fla10g_v2_1.bit ←  | if a FILA10G   | is installed set 1st version 1 (with ACE), 2nd version (without ACE 2), otherwise 0 |
| 1 38000              |                | ← no unica=0 unica3=1, unica4=2, initial CoMos target values for IFA                |
| 1 38000              |                | ← no unica=0 unica3=1, unica4=2, initial CoMos target values for IFB                |
| 1 38000              |                | ← no unica=0 unica3=1, unica4=2, initial CoMos target values for IFC                |
| 1 38000              |                | ← no unica=0 unica3=1, unica4=2, initial CoMos target values for IFD                |
| 0 38000              |                | ← no unica=0 unica3=1, unica4=2, initial CoMos target values for IFE                |
| 0 38000              |                | ho unica=0 unica3=1, unica4=2, initial CoMos target values for IFF                  |
| 0 38000              |                | ← no unica=0 unica3=1, unica4=2, initial CoMos target values for IFG                |
| 0 38000              |                | ← no unica=0 unica3=1, unica4=2, initial CoMos target values for IFH                |
| 107 112 0 0          |                | ← phase calibration values                                                          |
| CAT2 1024            | $\leftarrow$ ( | CAT1 2 and sampling frequency                                                       |
|                      |                |                                                                                     |

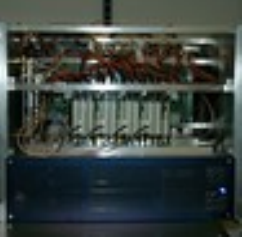

# Starting the software

### DDC: running DBBC2 Control DDC v104.exe

| DBBC Control n                                                                                                    | net_v101.exe                                                                                                    |                                                                                                    |                                                                                                    | - 🗆 × |
|----------------------------------------------------------------------------------------------------|----------------------------------------------------------------------------------------------------|----------------------------------------------------------------------------------------------------|----------------------------------------------------------------------------------------------------|-------|
| core 1 1<br>core 2 1<br>core 3 1<br>core 4 1<br>core 5 1<br>core 6 1<br>core 7 1<br>core 8 1<br>core 9 0<br>core 10 0<br>core 11 0<br>core 12 0<br>core 12 0<br>core 13 0<br>core 14 0<br>core 15 0<br>core 16 0<br>FiLa10G 0<br>Reconfigure? y/ | dbbc2_v101.bit conf. file<br>dbbc2_v101.bit conf. file<br>dbbc2_v101.bit conf. file | 130.990000 lo freq<br>140.990000 lo freq<br>170.990000 lo freq<br>230.990000 lo freq<br>340.990000 lo freq<br>420.990000 lo freq<br>470.990000 lo freq<br>192.990000 lo freq<br>207.990000 lo freq<br>247.990000 lo freq<br>247.990000 lo freq<br>247.990000 lo freq<br>267.990000 lo freq<br>200.990000 lo freq | 4 bw filter<br>4 bw filter<br>4 bw filter<br>4 bw filter<br>4 bw filter<br>4 bw filter<br>4 bw filter<br>4 bw filter<br>4 bw filter<br>4 bw filter<br>4 bw filter<br>4 bw filter<br>4 bw filter<br>4 bw filter<br>4 bw filter<br>4 bw filter<br>4 bw filter |       |

after the Core2 configuration is completed

then run a client ex. DBBC Client v3.exe or Field System

# DDC Mode Commands and Form Table (see documents)

# **First tests with the DBBC**

- Cabling the DBBC: IF, 1pps, 10 MHz, (80 Hz calibration?)
- Starting the DDC software (server) on the DBBC Windows PC
  - Newest version always available at http://www.hatlab.com/hatlab/support currently v104\_2 or v105 for DDC
- Configuration file needs to be edit for your hardware installation.

First functionality can be tested with the DBBC\_client or from the FS:

- select different IF inputs for the ADBs and let AGC adjustment work, e.g.
- > dbbcifa=2,agc,2 # to set RF input 2, agc on, IF filter 2 (0-500 MHz)

read out BBCs set different frequencies, ...

- > dbbc01=596.00,a,16.00 # to set BBC freq=596 MHz, IFA, BBC band width = 16 MHz

# **First tests with the DBBC**

> dbbcifa=2,agc,2 # to set RF input 2, agc on, IF filter 2 (0-500 MHz)

> dbbc01=596.00,a,16.00 # to set BBC freq=596 MHz, IFA, BBC band width = 16 MHz

| BBBC client v3.exe                                                                                   | - 0 | × |
|----------------------------------------------------------------------------------------------------|-----|---|
| Enter Command: dbbcifa<br>Received from DBBC: dbbcifa/2,0,agc,2,0,38000                              |     | - |
| Enter Command: dbbcifa<br>Received from DBBC: dbbcifa/2,0,agc,2,0,38000                              |     | ٢ |
| Enter Command: dbbcifb<br>Received from DBBC: dbbcifb/3,0,agc,1,0,38000                              |     |   |
| Enter Command: dbbcifc<br>Received from DBBC: dbbcifc/4,0,agc,2,0,38000                              |     |   |
| Enter Command: dbbc01<br>Received from DBBC: dbbc01/124.490000,a,8,1,agc,255,255,4639,4486,4644,4492 |     |   |
| Enter Command: dbbc02<br>Received from DBBC: dbbc02/140.490000,a,8,1,agc,255,255,5140,4758,5117,4745 |     |   |
| Enter Command: dbbcifb=2,agc,2<br>Received from DBBC: dbbcifb/2,0,agc,2,0,38000                      |     |   |
| Enter Command: dbbcifb<br>Received from DBBC: dbbcifb/2,0,agc,2,0,38000                              |     |   |
| Enter Command:                                                                                       |     | - |

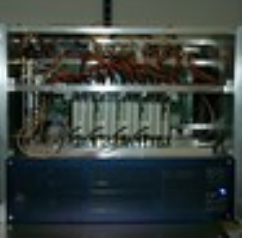

# Connecting a Mark5B(+)

Connect the DBBC VSI1 port to the Mark5B using VSI cable.

```
Set Mark5B needs to be synced to the 1pps on the VSI cable.
tstDIM > clock_set=32:ext
tstDIM > 1pps_source=vsi
tstDIM > dot_set=:force
tstDIM > dot?  # query several times to see if it stays synced
```

| Test the quality of the connection |                            |
|------------------------------------|----------------------------|
| DBBC > dbbcform=test,tvg           | # starts TVG on the DBBC   |
| tstDIM > tvr=0xffffffff            | # TVR LED should be green. |

If it is not green it might help to carefully disconnect and reconnect the VSI cable on both ends, sometimes cleaning the connectors with dry air is required.

Calibration or phase optimization is required at the system installation and has to be repeated after a hardware modification in the stack, transportation, or a new firmware. Periodically as a general check.

- Connect a synthesizer tuned to 764 MHz to all IFs.
- Load the firmware to test.
- Point all dbbcifa,b,c,d to this input
- Run the DBBC command: calibration=all
- ... wait

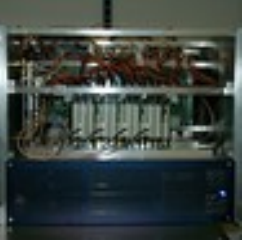

# **Calibration of the DBBC**

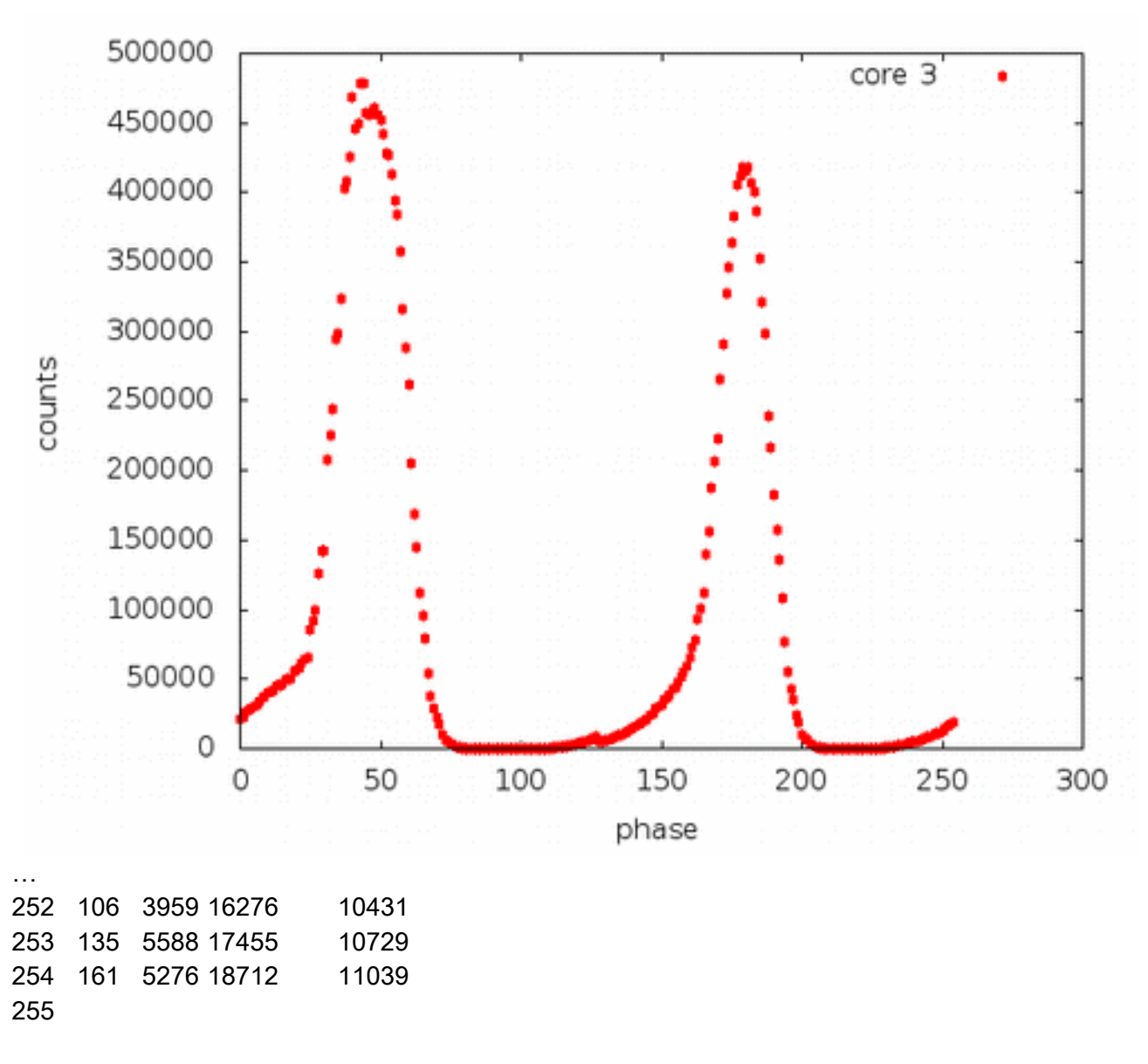

| 60 | 27043  | 7 87 | 2 2        | 61803 | 16988 |
|----|--------|------|------------|-------|-------|
| 61 | 28534  | 7 65 | 3 2        | 05494 | 12851 |
| 62 | 28961  | 1 39 | 5 1        | 69170 | 10302 |
| 63 | 30158  | 5 35 | 2 1        | 44859 | 7090  |
| 64 | 30936  | 5 16 | 9 1        | 11552 | 3386  |
| 65 | 317749 | 9 10 | 2 9        | 5884  | 2313  |
| 66 | 32293  | D 79 | 79         | 9745  | 1817  |
| 67 | 339064 | 4 67 | <b>5</b> 4 | 644   | 1305  |
| 68 | 332014 | 4 57 | 37         | 7490  | 881   |
| 69 | 33803  | 1 55 | 28         | 3940  | 526   |
| 70 | 32431  | 3 54 | - 22       | 2799  | 296   |
| 71 | 32054  | 7 52 | 2 17       | 7611  | 223   |
| 72 | 310049 | 9 51 | 10         | )504  | 187   |
| 73 | 27635  | 0 51 | 64         | 40 1  | 48    |
| 74 | 26040  | 1 51 | 47         | 751 1 | 06    |
| 75 | 251864 | 4 51 | 33         | 334 8 | 84    |
| 76 | 204240 | 5 51 | 20         | 061 7 | 6     |
| 77 | 16983  | 7 51 | 14         | 107 6 | 60    |
| 78 | 149612 | 2 51 | 11         | 55 5  | 6     |
| 79 | 97942  | 51   | 36         | 1 54  | Ļ     |
| 80 | 74886  | 51   | 22         | 8 53  | 5     |
| 81 | 55966  | 50   | 13         | 0 53  | 5     |
| 82 | 46097  | 51   | 11         | 3 53  | 5     |
| 83 | 28929  | 51   | 80         | 53    |       |
| 84 | 21030  | 53   | 69         | 52    |       |
| 85 | 7957   | 55   | 59         | 52    |       |
| 86 | 5530   | 55   | 51         | 52    |       |
| 87 | 2958   | 57   | 51         | 52    |       |
| 88 | 2078   | 61   | 50         | 52    |       |
| 89 | 1368   | 80   | 50         | 52    |       |
| 90 | 734    | 79   | 50         | 52    |       |
| 91 | 247    | 117  | 50         | 52    |       |

...

minM1 00050 ele1 107 minM2 00050 ele2 79 minM3 00049 ele3 92 minM4 00051 ele4 224

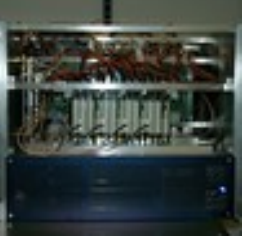

# **DDC configuration file**

### c:\DBBC\_conf\dbbc\_config\_file\_104.txt

| Example:               |                |                                                                                       |
|------------------------|----------------|---------------------------------------------------------------------------------------|
| 1 dbbc2_ddc_v104.bit   | 597.00 8       | $\leftarrow$ the f rst number is indication of ADB1 2, in this case ADB1 is on        |
| 1 dbbc2_ddc_v104.bit   | 682.00 8       | IFA and ADB2 on IFB, ADB1 in IFC, no Core2 for IFD                                    |
| 1 dbbc2_ddc_v104.bit   | 853.00 8       | If no Core2 is inserted in the first and second column put 0.                         |
| 1 dbbc2_ddc_v104.bit   | 938.00 8       | The second parameter is the firmware file name to be used.                            |
| 1 dbbc2_ddc_v104.bit   | 597.00 8       | The third and fourth parameters are frequency and bandwidth respectively.             |
| 1 dbbc2_ddc_v104.bit   | 682.00 8       |                                                                                       |
| 1 dbbc2_ddc_v104.bit   | 853.00 8       |                                                                                       |
| 1 dbbc2_ddc_v104.bit   | 938.00 8       |                                                                                       |
| 1 dbbc2_ddc_v104.bit   | 597.00 8       |                                                                                       |
| 1 dbbc2_ddc_v104.bit   | 682.00 8       |                                                                                       |
| 1 dbbc2_ddc_v104.bit   | 853.00 8       |                                                                                       |
| 1 dbbc2_ddc_v104.bit   | 938.00 8       |                                                                                       |
| 1 dbbc2_ddc_v104.bit   | 597.00 8       | Each Core2 board supports 4 bbcs so if not present 0 has to be inserted in            |
| 1 dbbc2_ddc_v104.bit   | 682.00 8       | four lines                                                                            |
| 1 dbbc2_ddc_v104.bit   | 853.00 8       |                                                                                       |
| 1 dbbc2_ddc_v104.bit   | 938.00 8       |                                                                                       |
| 0 f la10g_v2_1.bit ← i | f a FILA100    | G is installed set 1st version 1 (with ACE), 2nd version (without ACE 2), otherwise 0 |
| 1 38000                |                | $\leftarrow$ no unica=0 unica3=1, unica4=2, initial CoMos target values for IFA       |
| 1 38000                |                | ← no unica=0 unica3=1, unica4=2, initial CoMos target values for IFB                  |
| 1 38000                |                | ← no unica=0 unica3=1, unica4=2, initial CoMos target values for IFC                  |
| 1 38000                |                | ho unica=0 unica3=1, unica4=2, initial CoMos target values for IFD                    |
| 0 38000                |                | $\leftarrow$ no unica=0 unica3=1, unica4=2, initial CoMos target values for IFE       |
| 0 38000                |                | ← no unica=0 unica3=1, unica4=2, initial CoMos target values for IFF                  |
| 0 38000                |                | ← no unica=0 unica3=1, unica4=2, initial CoMos target values for IFG                  |
| 0 38000                |                | ← no unica=0 unica3=1, unica4=2, initial CoMos target values for IFH                  |
| 107 79 92 224          |                | ← phase calibration values                                                            |
| CAT2 1024              | $\leftarrow$ ( | CAT1 2 and sampling frequency                                                         |

- Test recordings are good to control the correct sampling (bit statistics), band pass shape, and pcal tones
- The Mark5B comes with a set of programs that allow to check the bit statistics (bstate), do auto- or cross correlations (vlbi2), and extract phase cal (bpcal).
- More power full are the mark5access programs: m5bstate, m5pcal, m5spec, m5timeseries, ... Available from the EVN TOG wiki pages https://deki.mpifr-bonn.mpg.de/Working\_Groups/EVN\_TOG/DBBC/DBBC\_Test\_Procedures
- jive5ab allows to stream data directly on a local disk, which avoids to record on diskpacks and use disk2file for small tests.

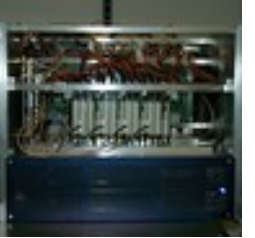

oper@eff-mark5c-1:~\$ m5spec

m5spec ver. 1.3.1 Walter Brisken, Chris Phillips 20120508

A Mark5 spectrometer. Can use VLBA, Mark3/4, and Mark5B formats using the mark5access library.

Usage : m5spec <infile> <dataformat> <nchan> <nint> <outfile> [<offset>]

<infile> is the name of the input file

<dataformat> should be of the form: <FORMAT>-<Mbps>-<nchan>-<nbit>, e.g.:

VLBA1\_2-256-8-2 MKIV1\_4-128-2-1 Mark5B-512-16-2 VDIF\_1000-64-1-2 (here 1000 is payload size in bytes)

<nchan> is the number of channels to make per IF

<nint> is the number of FFT frames to spectrometize

<outfile> is the name of the output file

<offset> is number of bytes into file to start decoding

The following options are supported

-dbbc Assume dBBC polarisation order (all Rcp then all Lcp)

-nopol Do not compute cross pol terms

-help This list

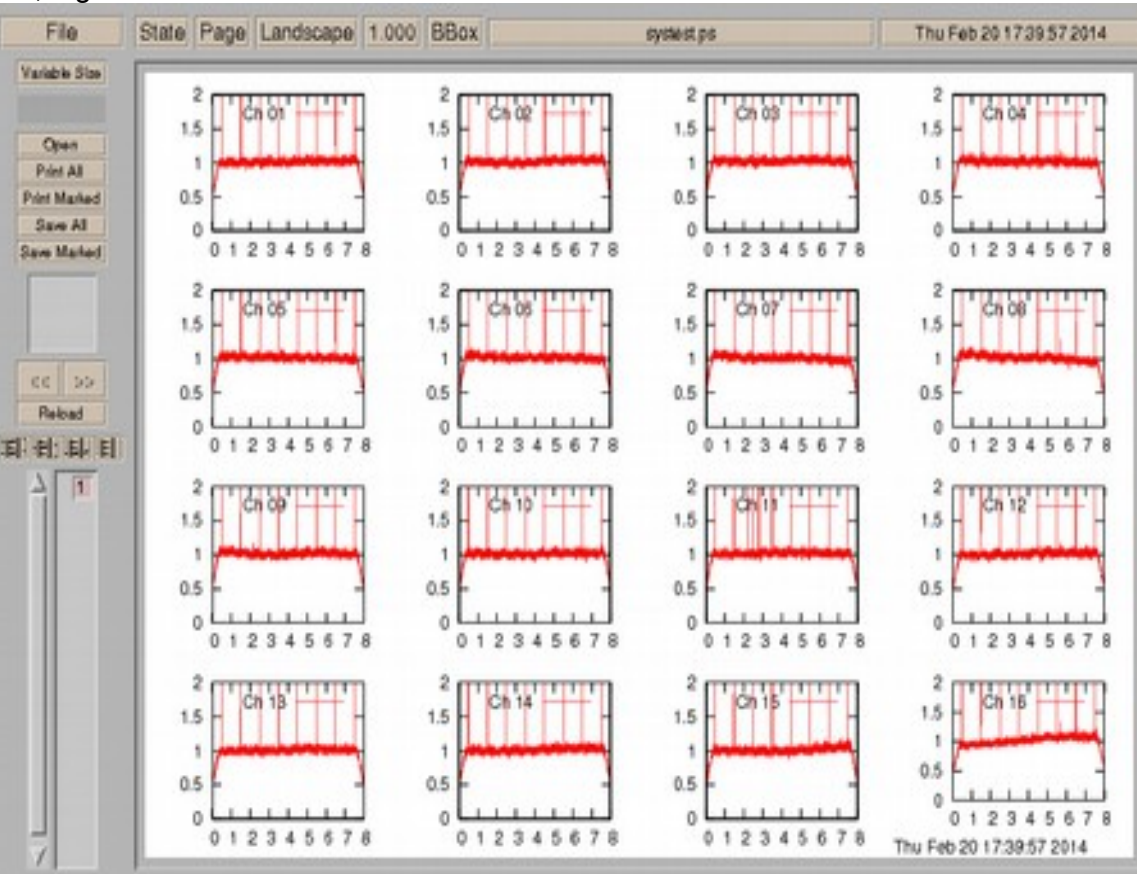

> bstate

Usage: bstate <input m5b fname> <# frames>

> bstate n13c1\_ef\_no0002.m5a 200

| Ch |       | -      | +      | ++     | -    | -    | +    | ++   | gfact |
|----|-------|--------|--------|--------|------|------|------|------|-------|
| 0  | 88032 | 157895 | 160426 | 93647  | 17.6 | 32.1 | 31.6 | 18.7 | 1.00  |
| 1  | 93899 | 151616 | 154405 | 100080 | 18.8 | 30.9 | 30.3 | 20.0 | 0.95  |
| 2  | 92338 | 153774 | 156561 | 97327  | 18.5 | 31.3 | 30.8 | 19.5 | 0.97  |
| 3  | 91497 | 154665 | 157139 | 96699  | 18.3 | 31.4 | 30.9 | 19.3 | 0.97  |
| 4  | 84797 | 161299 | 163577 | 90327  | 17.0 | 32.7 | 32.3 | 18.1 | 1.03  |
| 5  | 89860 | 155939 | 158073 | 96128  | 18.0 | 31.6 | 31.2 | 19.2 | 0.98  |
| 6  | 88426 | 157547 | 159995 | 94032  | 17.7 | 32.0 | 31.5 | 18.8 | 1.00  |
| 7  | 85429 | 160711 | 162749 | 91111  | 17.1 | 32.5 | 32.1 | 18.2 | 1.02  |
| 8  | 89485 | 153806 | 157650 | 99059  | 17.9 | 31.5 | 30.8 | 19.8 | 0.97  |
| 9  | 92445 | 150796 | 154915 | 101844 | 18.5 | 31.0 | 30.2 | 20.4 | 0.95  |
| 10 | 89559 | 153929 | 157131 | 99381  | 17.9 | 31.4 | 30.8 | 19.9 | 0.97  |
| 11 | 92958 | 151219 | 155066 | 100757 | 18.6 | 31.0 | 30.2 | 20.2 | 0.95  |
| 12 | 89607 | 153163 | 157750 | 99480  | 17.9 | 31.6 | 30.6 | 19.9 | 0.97  |
| 13 | 84856 | 158081 | 162791 | 94272  | 17.0 | 32.6 | 31.6 | 18.9 | 1.01  |
| 14 | 84164 | 159461 | 163177 | 93198  | 16.8 | 32.6 | 31.9 | 18.6 | 1.02  |
| 15 | 83381 | 159953 | 163898 | 92768  | 16.7 | 32.8 | 32.0 | 18.6 | 1.02  |
|    |       |        |        |        |      |      |      |      |       |

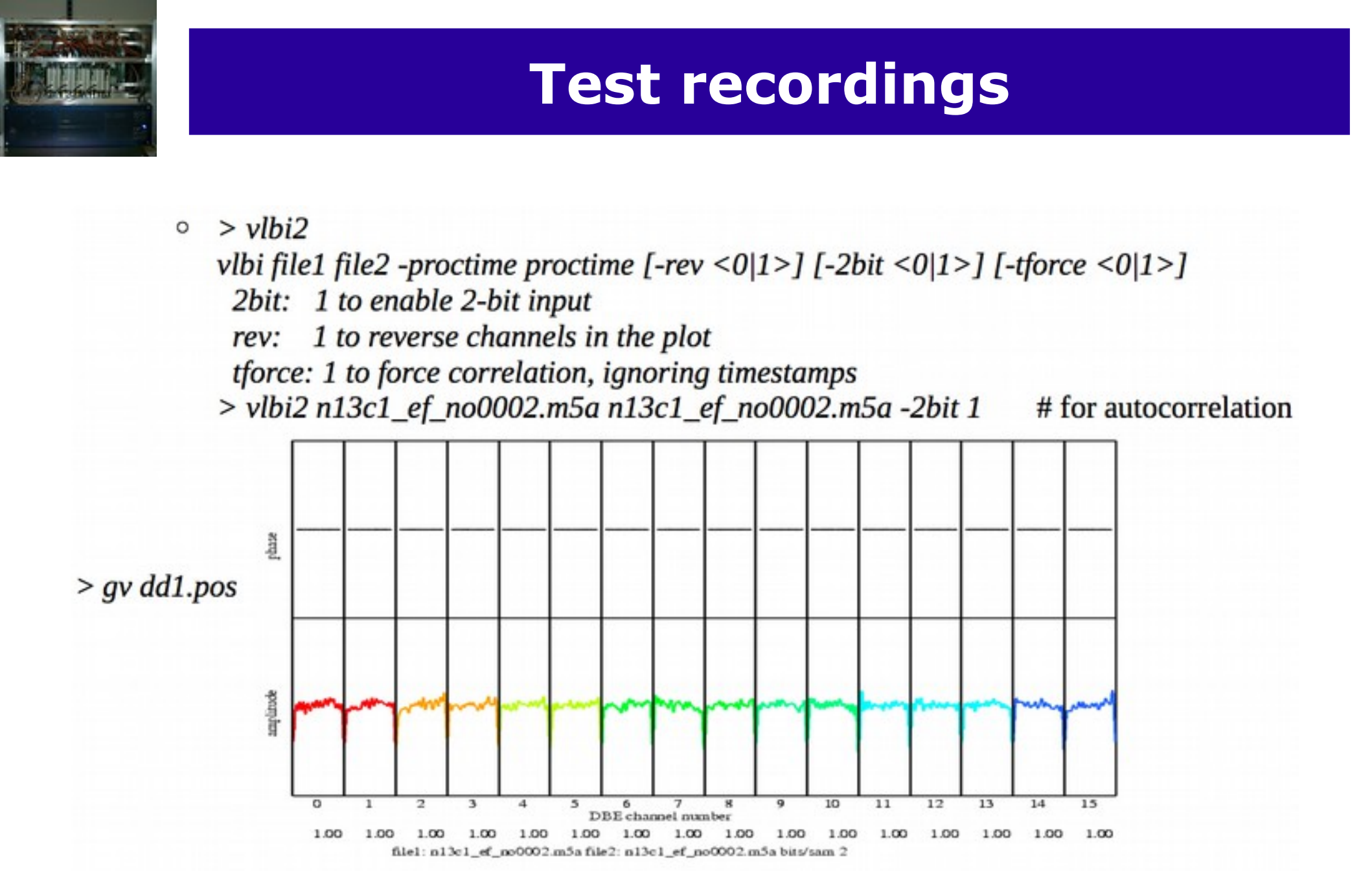

> bpcal

Usage: bpcal <input m5b fname> <tone freq (KHz)> <# frames> > bpcal n13c1\_ef\_no0002.m5a 2490 500

integration time 0.078 sec ch amp phase(dg) 1 153.7 0 0 -93.5 1 2 1 83.2 3 2 -20.0 4 1 -54.9 5 2 -111.1 6 0 -179.6 7 1 -152.4 8 12 -94.5 9 11 -82.5 10 11 -69.3 11 12 -47.9 12 12 24.3 13 12 -58.8 14 10 -154.2 15 9 134.2

- The DBBC is fully integrated into the Field System for DDC mode operation. See /usr2/fs/misc/dbbc.txt for all details.
- There are the typical control-files that need to be adapted for a new backend and one special for the DBBC IP address:
  - *dbbad.ct*I hold the DBBC IP address
  - *equip.ctl* for the FS
  - *skedf.ct*l for DRUDG
  - Some more in point.prc, station.prc, and .Xresources
- Once this is done the FS should be ready to DRUDG and observe DBBC schedules.

define proc library 00000000000 EFLSBERG Ef " EUR135 " drudg version 2015Jan29 compiled under FS 9.11.07 "< DBBC rack >< Mark5B recorder 1> enddef define exper initi 0000000000x proc library sched initi logsw jv mk5=DTS id? mk5=OS rev? mk5=SS rev? mk5=status? enddef define setupsx 00000000000000x pcalon tpicd=stop mk5b mode=ext,0x55555555,,8.000 mk5b mode form=geo form dbbcsx4 ifdsx cont cal=on.4 bbc gain=all,agc,12000 tpicd=no,200 bank check tpicd enddef

define dbbcsx4 00000000000000x bbc01=100.99.a.4.00 bbc02=110.99,a,4.00 bbc03=140.99.a.4.00 bbc04=200.99.a.4.00 bbc05=310.99,b,4.00 bbc06=390.99,b,4.00 bbc07=440.99,b.4.00 bbc08=460.99.b.4.00 bbc09=112.99.c.4.00 bbc10=127.99.c.4.00 bbc11=137.99.c.4.00 bbc12=167.99,c,4.00 bbc13=187.99,d.4.00 bbc14=192.99,d,4.00 enddef define ifdsx 0000000000000x ifa=4,agc,2,38000 ifb=4,agc,2,38000 ifc=2,agc,2,38000 ifd=2,agc,2,38000 lo=loa,8110.00.usb,rcp,1 lo=lob,8110.00,usb,rcp,1 lo=loc,2100.00,usb,rcp,1 lo=lod,2100.00,usb,rcp,1 enddef

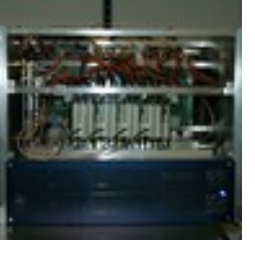

# **Estimate the best IF level**

- IF commands (dbbcifa, or ifa (FS)) allow to specify values for the IF target counts where the AGC should adjusted to.
- With an increasing number of DBBCs the best target IF levels seem to cluster around 35000 to 45000 counts, but it might be worth to test those for your DBBC.
  - Best to use with a true receiver with phase-cal on.
  - Then change the attenuation in steps of 2.5 dB over the whole range, while checking detector counts, bbc counts and doing some short 10 sec recordings at the Mark5B
  - Analyse the recordings using bpcal to measure the Pcal-tone amplitudes.

## **Estimate the best IF level**

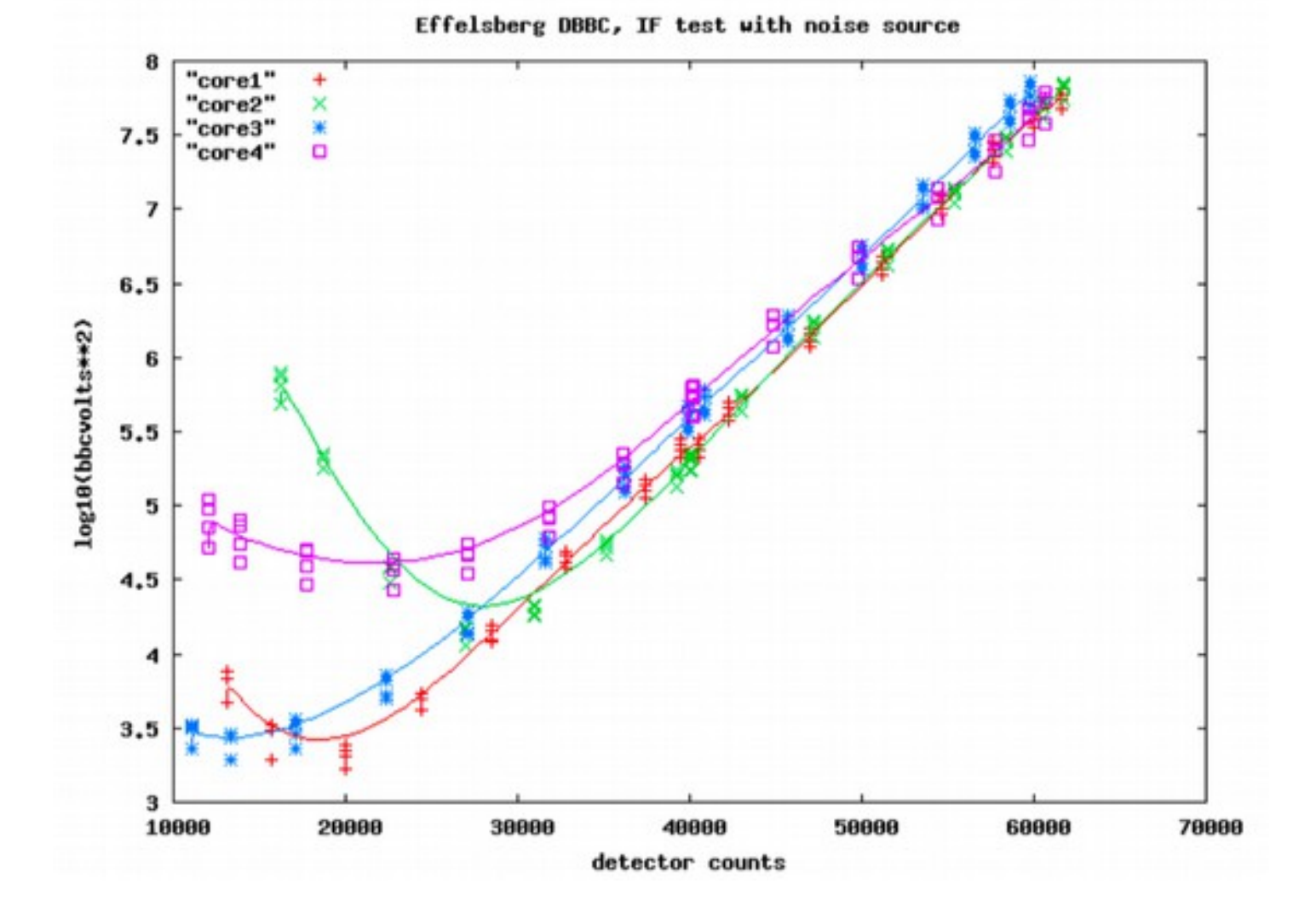

## **Estimate the best IF level**

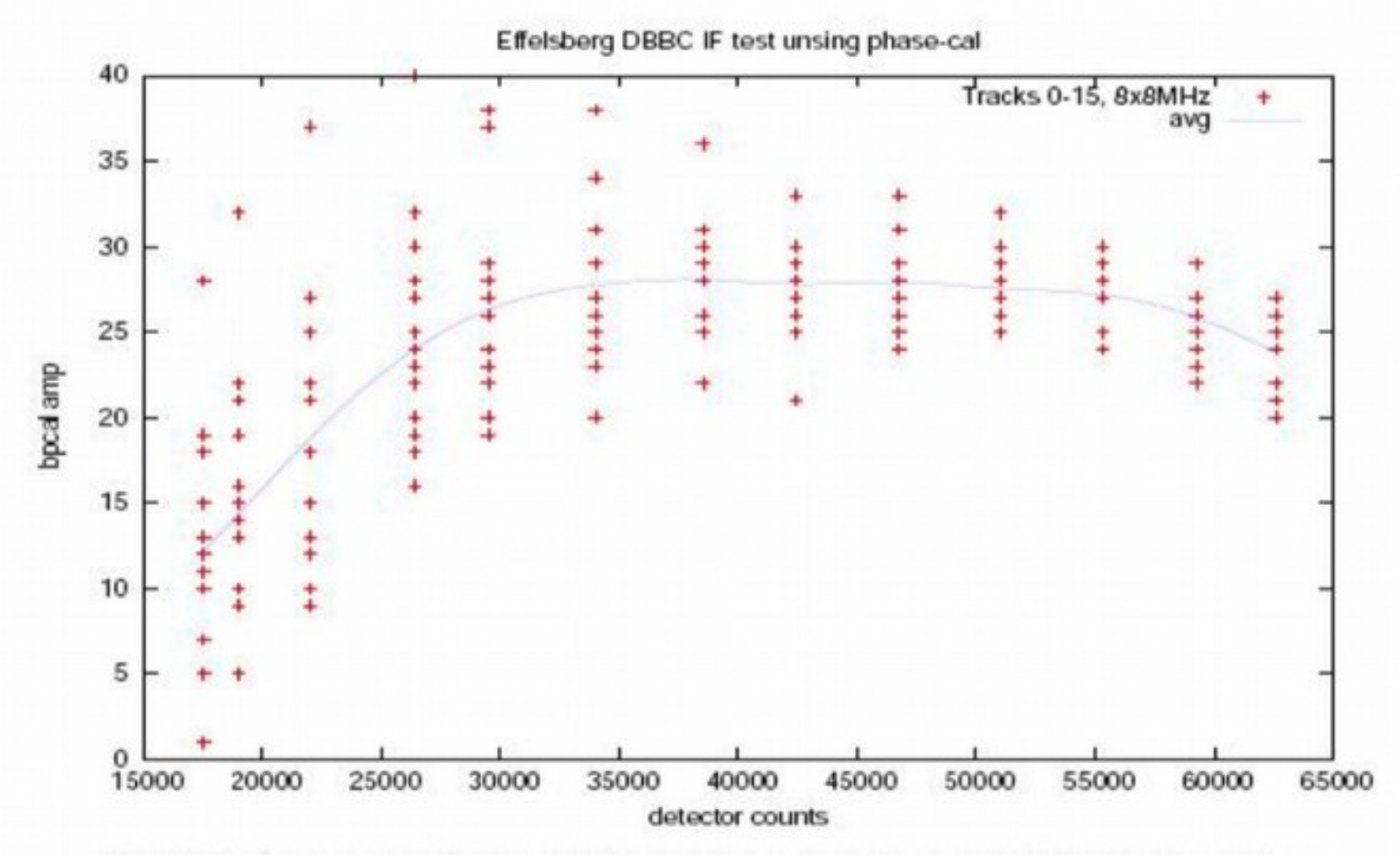

Figure 2: Phase-cal amplitude calulated by bpcal over 0.15 sec against detector counts.

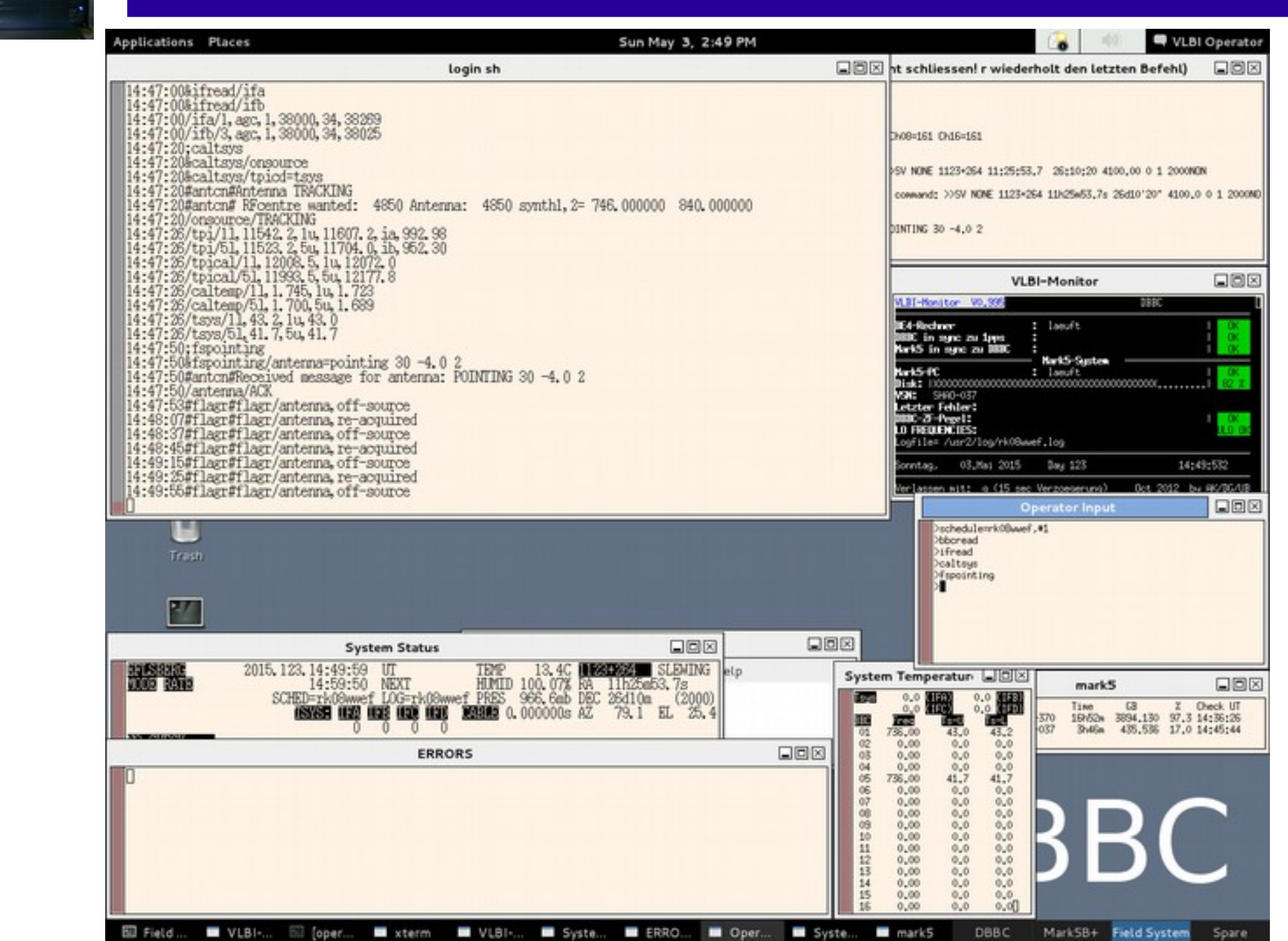

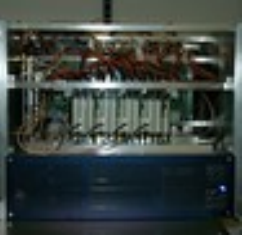

### VLBI - Komrolibiati / Checkiste enselst any Diensing, 28, April 2015 6:48 Uhr

Wetter:

01.

0.4

### Programm-Name: rk08ww Art: DBBC Beginn : SUN., MAY. 03, 2015 Tag: 123 Startzeit: 15:00:00 UTC Ende : SUN., MAY. 03, 2015 Tag: 123 Endreit : 16:00:00 UTC 1. Ouelle: 1123+264 Azimut: \$0.8 Elevation: 26.9 Kontrolle: 1. Freq 0 Empfaenger: 860mm LINE 500MMs Version: - 746 Proefen . MEA (Empfaengerraum) - 840 MH -ESM1: 5 BX1 2 Sky\_freq = 04850\*LSB SDH . Iussetzlich XFFTS: Auf 500 MHz oder 2 GHz Filter einstellen C MultiFiBs Mode suf 161, Pegel am xfftsGUI oksy? ULO-Select Wahlschalter (§ 315) mach untenj $^{\circ}$ Phasen-Diskriminator (S 172-2) an! schedule = rk08wwel.#1 (#1- to start at the first line). С Starten der Schedule mit С Phasecal: on Bei aktiver Schedule kann mit 'phasecal - on/off' die Phasecal geschaltet werden. Zur Kontrolle sollte in den Bandpass des XFFTS gezoomt werden, dort kann man die Toene in einem Abstand von 1 MHz als Kamm sehen. Abfragen mit bbcread BBC-Pegel (zeigt auch die BBC-Frequenzen an) Einstellung erfolgt automatisch, Pegel counts variable. (benutzte Videokonverter: siehe Rueckseite) Abtrage mit ifread FO-Endeking: 0 Einstellung erfogt automatisch, Pegel sollte um 38000 liegen catava (Anterne und OBSINP muessen im VLBI Modus sein) Tays messure: (Tays in benutzten BBCs okay; S7 laeuft?) Toys-(Typische Werte bei schwache Quellen: z.B. 18cm-35-40, 6cm-30-35, 5cm-30, 4cm-25-30, 1.3cm-90-100 (wettersbhaengig)) keine HALT in 'System Status' fenster SCHEDULE laueft? 0 83.654 GB Aufnahme auf: DiskPack (Rueckseite beachten!!!) Total: \*\*\*\* Moskau \*\*\*\* Morrelator: SumLo = 4100.00 Bemerkungent

| Baender/DiskPacks: |         |   |
|--------------------|---------|---|
| 01                 | <br>05. | _ |
| 02.                | <br>06. |   |
| 03.                | 07.     |   |

08.

Probleme, Austaelle:

### \*\*\*Neu\*\*\*:

Die Schedules werden nicht mehr ausgedruckt, koennen aber bei Bedarf im FSPC1 VNC-Fenster mit: /home/oper-gv /usr2/sched/Listings/rk08wws.np.ps /home/opers-lpr/usr2/sched/Listings/rk08wwsnp.ps angesehen bzw. ausgedruckt werden.

### DBBC und IF Einstellung:

mk5b\_moderext,0x03030303,,32.000 formnastro ifa=1,a-pc,1,38000 112-3, egc, 1, 38000

### Einstellung der Videokonverter:

Frozedur dbbc01d ; bb-c01=736.00, a, 16.00 bbc05-736.00, b. 16.00

C

Angaben kontrolliert und Programm gestartet von:

ggf. DiskPack entnommen gof. Phasecal abgeschaltet

ggf. ULO-Select Wahlschalter (S 315) nach oben!

Nach dem Experiment:

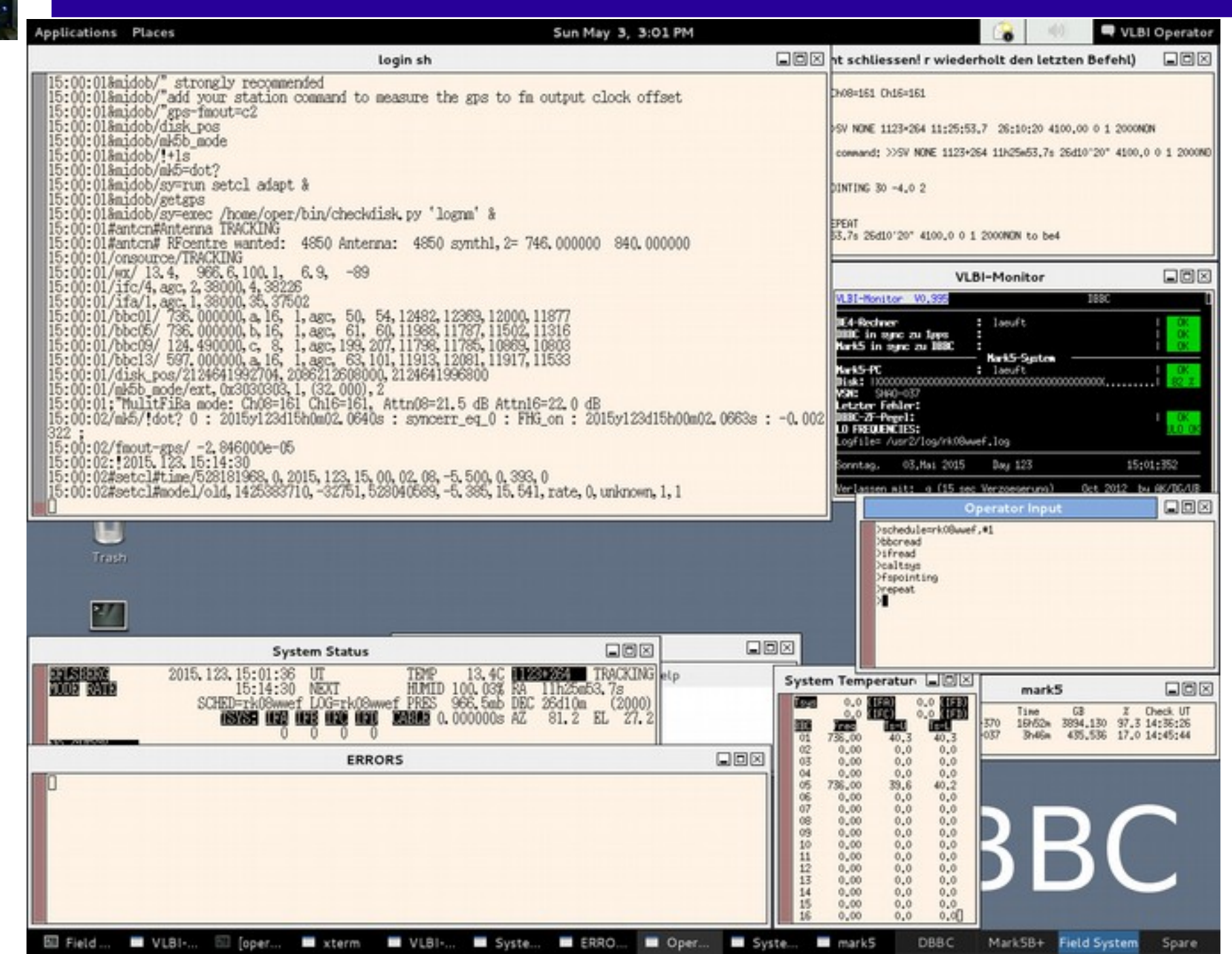

ons

01:d

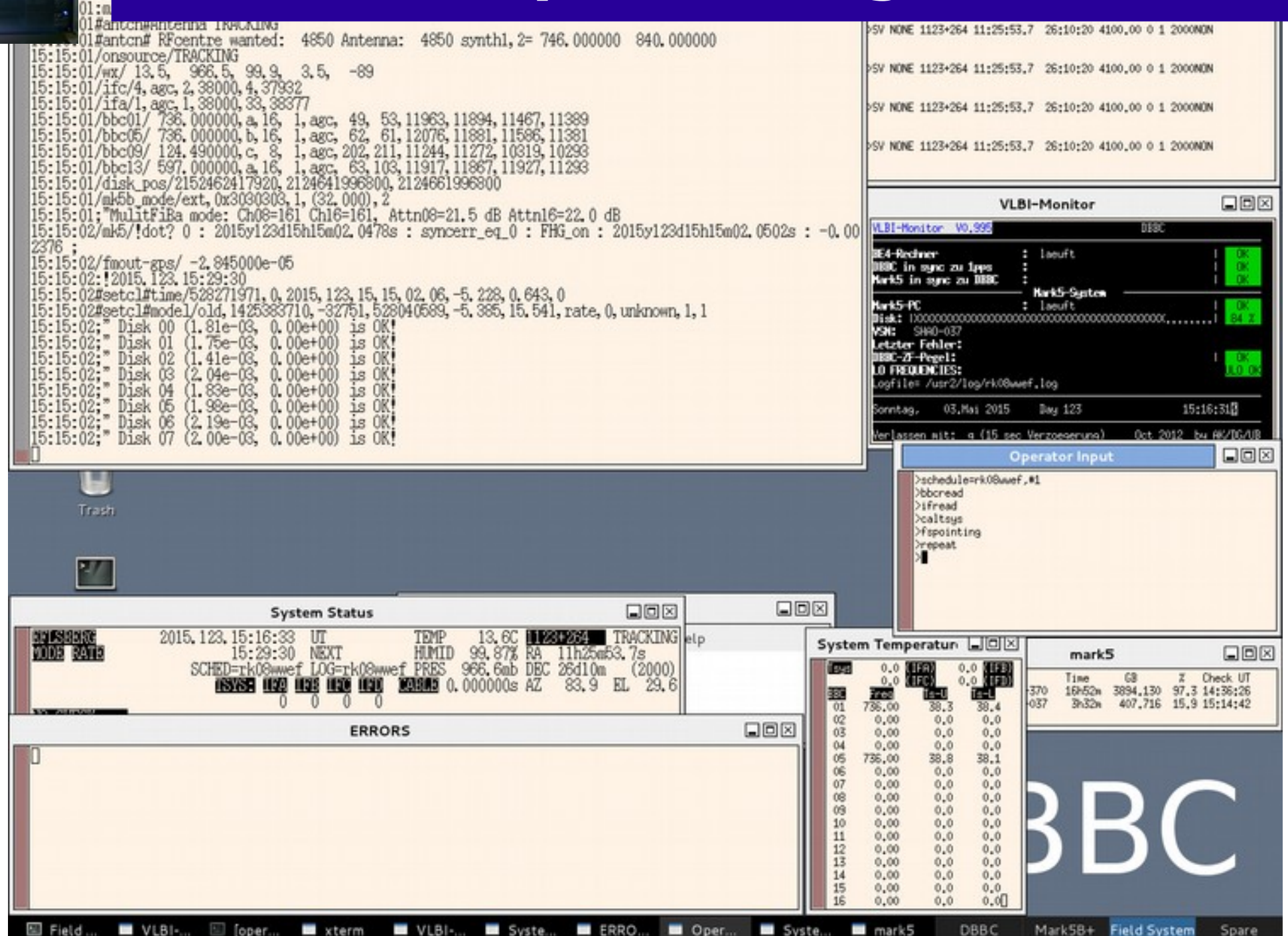

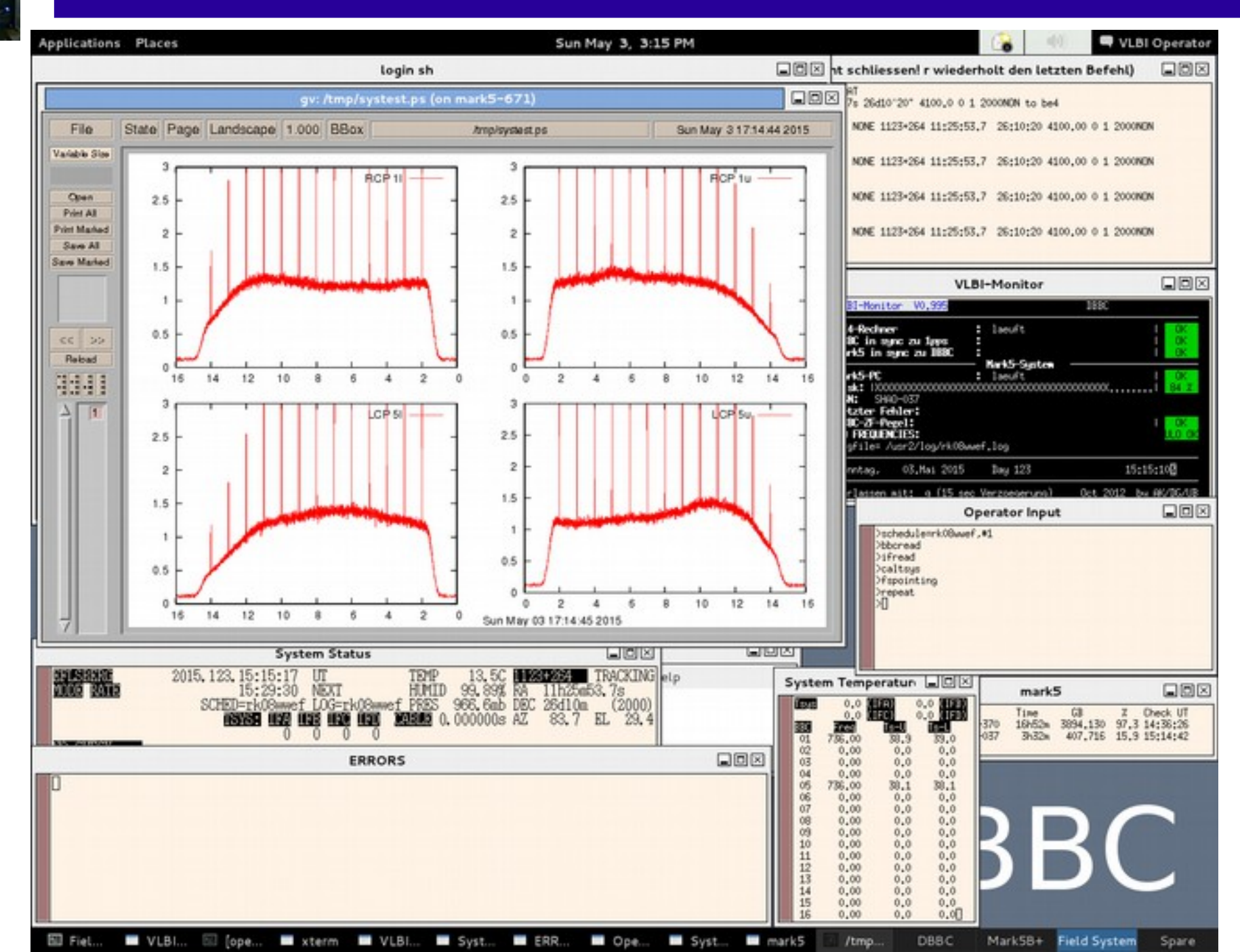

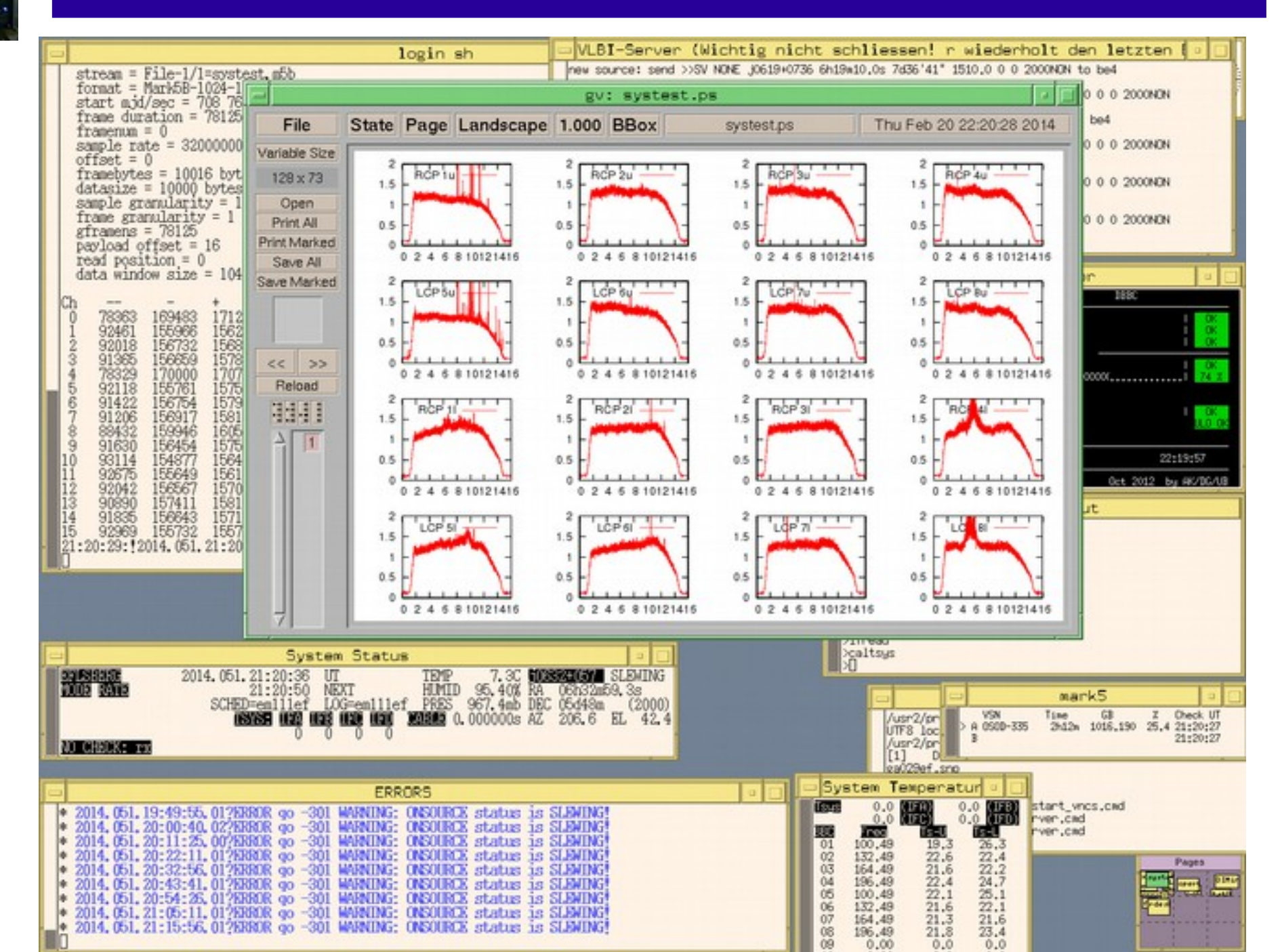